#### WORKING WITH EXTERNAL DATABASES

DireXions 2024

#### AGENDA

PxPlus External Database Support

Prefix File

Link File

Using External Databases

External Database Import

External Database Export

How to Convert to External Databases

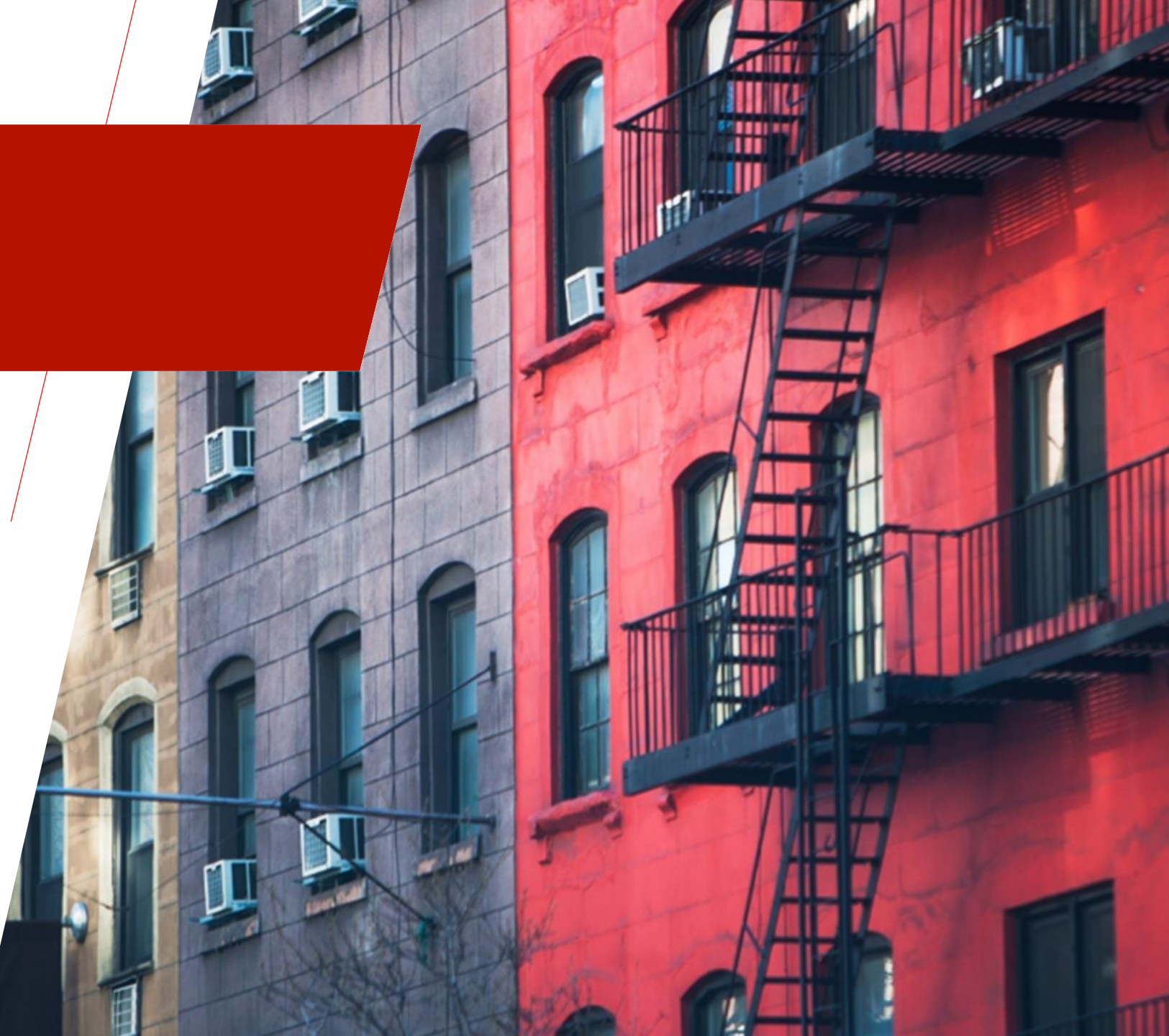

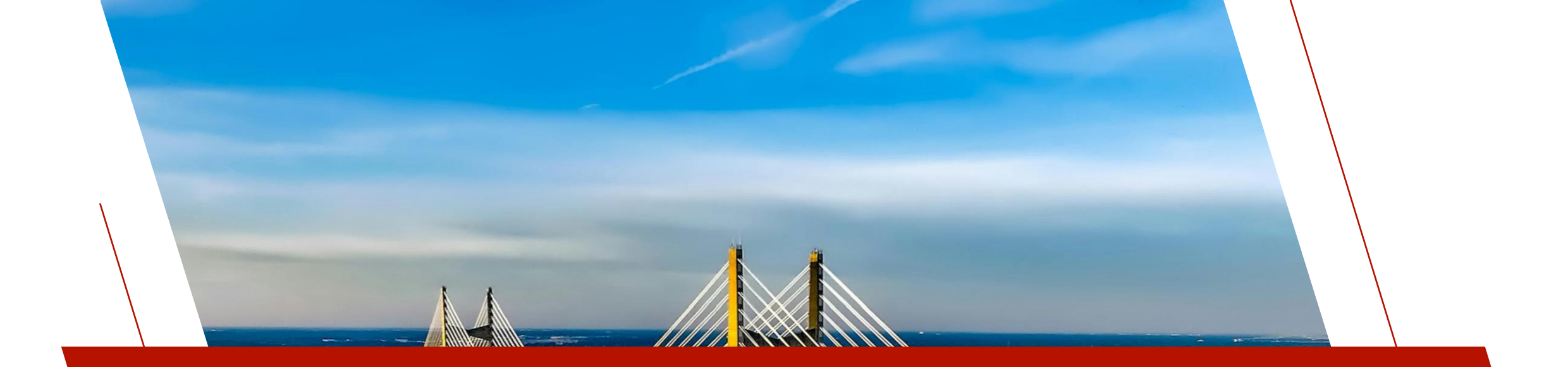

#### PXPLUS EXTERNAL DATABASE SUPPORT

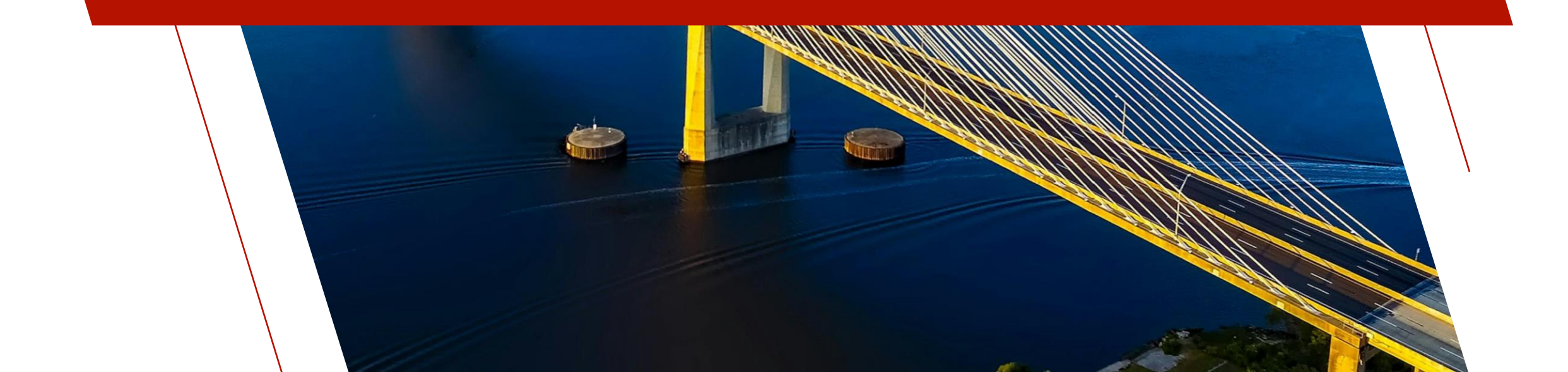

# PXPLUS EXTERNAL DATABASE SUPPORT

- While most aspects of a business application can be served within the PxPlus family of products, today's end users are often required to work with data that resides in completely different software worlds
  - Businesses may need to integrate popular "off-the-shelf" software with their legacy systems, applications and databases
- PxPlus can work directly with data in a number of **External Databases**, over networks and on completely different operating systems
  - Any external database with an ODBC driver via [ODB]
  - MySQL/MariaDB via [MYSQL]
    - Requires MySQL/MariaDB C Connector: libmysql.dll
  - Microsoft SQL Server via [ADO]
  - Oracle Server via [OCI]
    - Requires Oracle instant client: oci.dll
  - IBM DB2 via [DB2]
    - Requires DB2 CLI client: db2cli.dll

# PXPLUS EXTERNAL DATABASE SUPPORT

- An External Database table is accessed via an **OPEN** directive just like a PxPlus native file
  - Use the **[xxx]** prefix depending on the type of database
  - The database connection information and table name are given either after the [xxx] prefix or via OPT=
    - Check the documentation of the specific database prefix you want to use for the exact syntax

open(hfn,iol=\*,OPT="SERVER=192.168.1.114;PORT=3306;USER=xxxx;PSWD=xxxxxxx")"[MYSQL]test\_db;invoice\_header"

- For Read-only data that is not too large, dramatically improve performance with **OPEN LOAD** directive
  - Locally caches the whole table in memory
  - Controlled system wide via the <u>'CL'=value</u> system parameter
    - All tables with a record count below value will be cached, 0 will disable OPEN LOAD caching, default is 1000
  - Individually controlled via OPEN LOAD directive when OPT= clause of CACHE=value is included, overriding 'CL'
    - A value of yes means to always cache, no means to never cache, nnn means to cache if record count is less than nnn

open load(hfn,iol=\*,OPT="SERVER=192.168.1.114;PORT=3306;USER=xxxx;PSWD=xxxx;cache=yes")"[MYSQL]test\_db;invoice\_header"

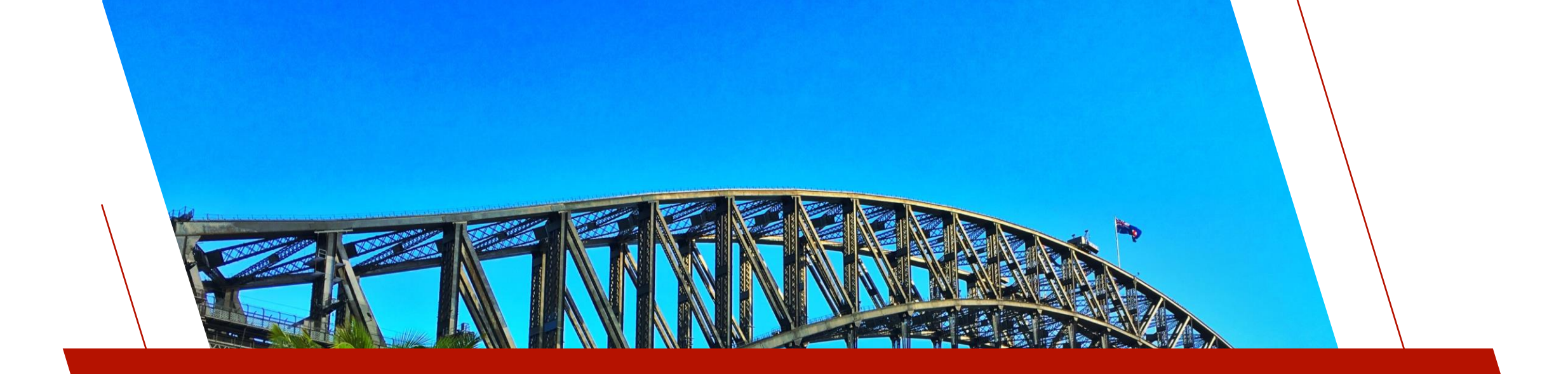

#### PREFIX FILE

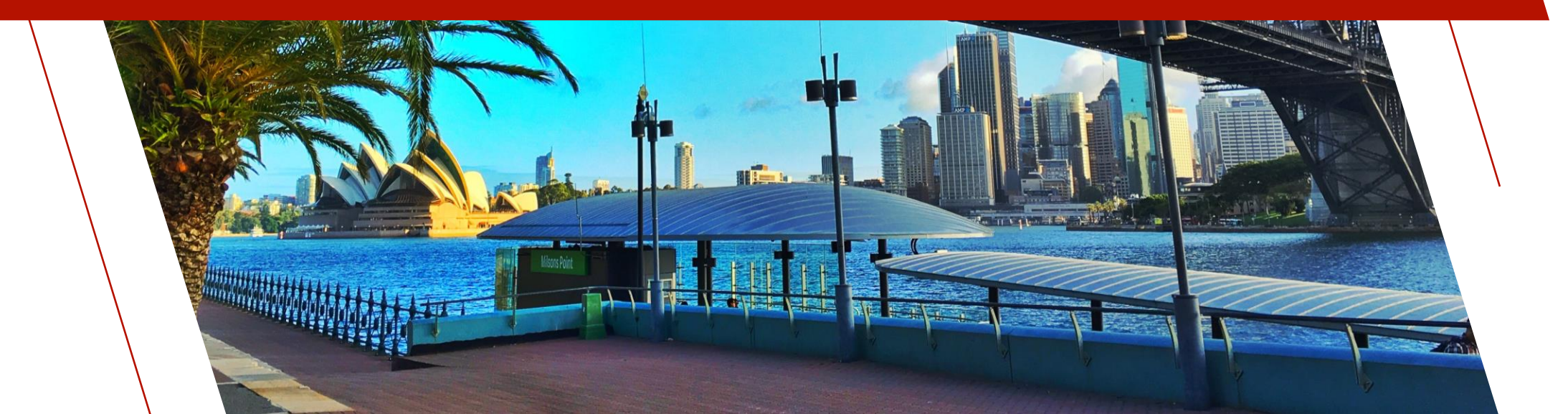

#### PREFIX FILE

- Can define a new prefix file entry with the database connection information
  - Code can be kept cleaner or be switched from native file to a database without changing code
  - The prefix file is a PxPlus native variable length keyed file
  - Prefix file entry/record
    - The key is the name you want to access your database table by
    - The first field will contain the database prefix and the DSN/Table declaration
    - The second field will contain the database connection options usually in the OPT=
    - The third field may be specified that contains the IOList to use when opening the file with an IOL=\* option

KEYED "PFXFILE",127 OPEN (1) "PFXFILE" WRITE(1,KEY="my\_table")"[MYSQL]test\_db;my\_table;SERVER=192.168.1.114;PORT=3306;USER=xxxx;PSWD=xxxxxxx", "KEY=field1;REC=field1:10,field2:8.2,field3:40,field4:8,field5:2,field6:20", "field1\$,field2,field3\$,field4\$,field5,field6\$" CLOSE (1)

#### PREFIX FILE

- Use the **PREFIX FILE** directive to start using a prefix file
  - Once setup any open using the name key will actually open the database connection defined in the prefix entry

#### PREFIX FILE "PFXFILE" OPEN (1,iol=\*) "my\_table"

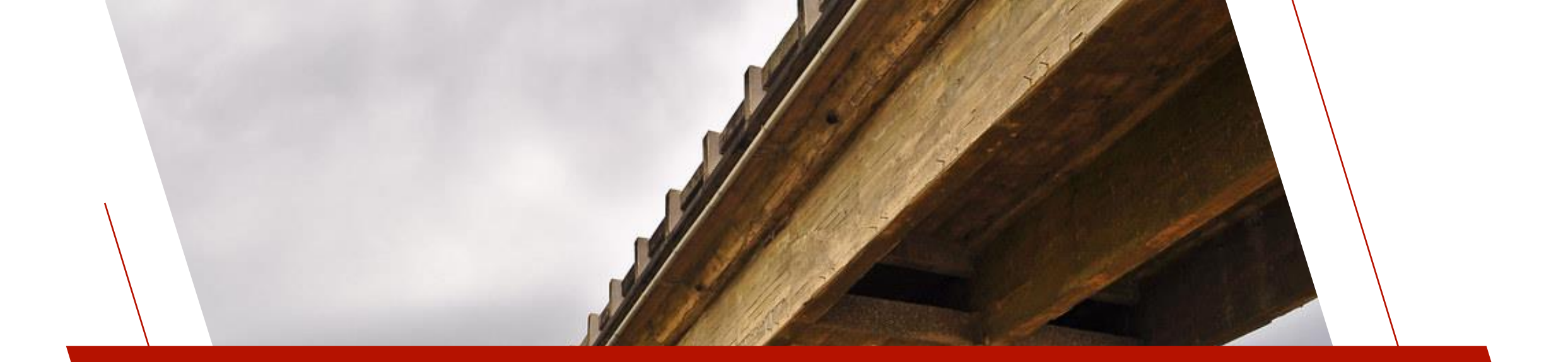

#### LINK FILE

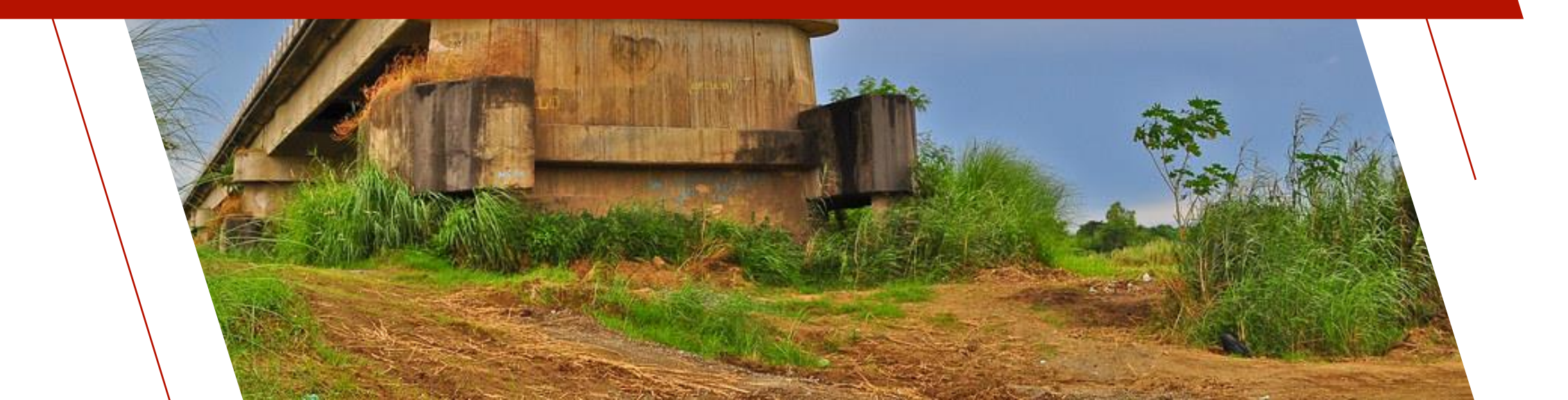

## LINK FILE

- Can define a link file with the database connection information
  - Code can be kept cleaner or be switched from native file to a database without changing code
  - An external database link file is a [Pvxdev] Link File that points to a device driver, \*dev/extdb
  - Link File Format:
    - Line 1: Typical line for a [Pvxdev] link file, pointing to the device driver, \*dev/extdb (256 characters)
    - Line 2: Database Type
    - Line 3: Database Name
    - Line 4: Table Name
    - Line 5 (and higher): Options
  - Any line in the link file (after the first line) that starts with an = (equals sign) will be evaluated
    - This can be used to avoid plain text password in the link file
      - ="USER="+%adoUser\$
      - ="PSWD="+%adoPswd\$
  - The IOL= and OPT= on the OPEN of the link file will be used
    - Any OPT= on the OPEN of the link file overrides the OPT= defined in the link file

## LINK FILE

| [Pvxdev].                                        | extdb    |
|--------------------------------------------------|----------|
| ADO                                              |          |
| ServerName                                       |          |
| TableName                                        |          |
| DB=databaseName                                  |          |
| NONULLS=YES                                      |          |
| Connect='Provider=SQLOLEDB;'                     |          |
| EXTROPT=(UPDLOCK)                                |          |
| DATEFMT=YYYYMMDD                                 |          |
| KEY=fieldOne,*NAME:KeyOne                        |          |
| KEY=fieldTwo,fieldThree,*NAME:KeyTwo             |          |
| REC=fieldOne:12,fieldTwo:40,fieldThree:6.2,field | Four:6.0 |
|                                                  |          |

- Suppose that you created a link file called "ADOProduct" that defined an ADO connection to the Product table
  - OPEN (chan,IOL=\*)"ADOProduct"
- This will then make a connection to the external database as defined in the link file
- It would be as if "ADOProduct" was a PxPlus data file to your program even though it is an external database table

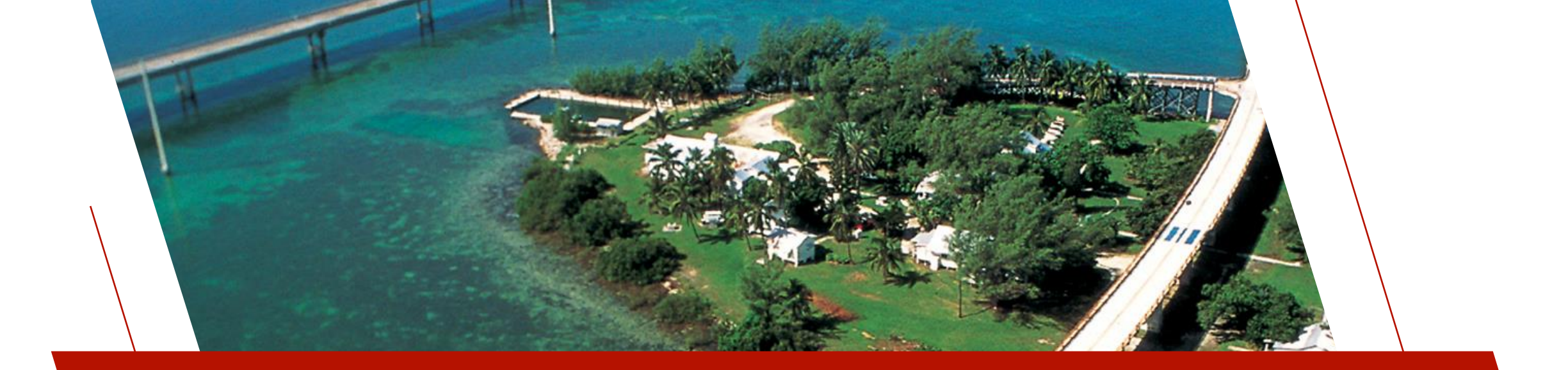

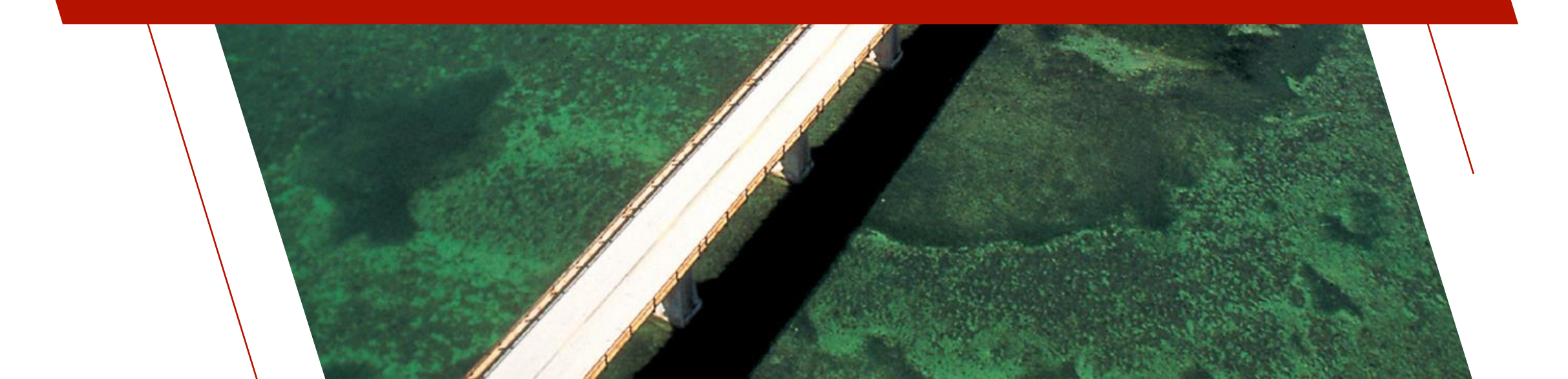

- Existing code using native PxPlus files will work without changes
- Queries, Reports, File Maintenance, and Webster+ equivalents will work without changes
- **READ, WRITE, INSERT, UPDATE** and **REMOVE** directives will generate the SQL to work with the database automatically
  - Can generate better optimized SQL if the keys are defined to match the tables index fields

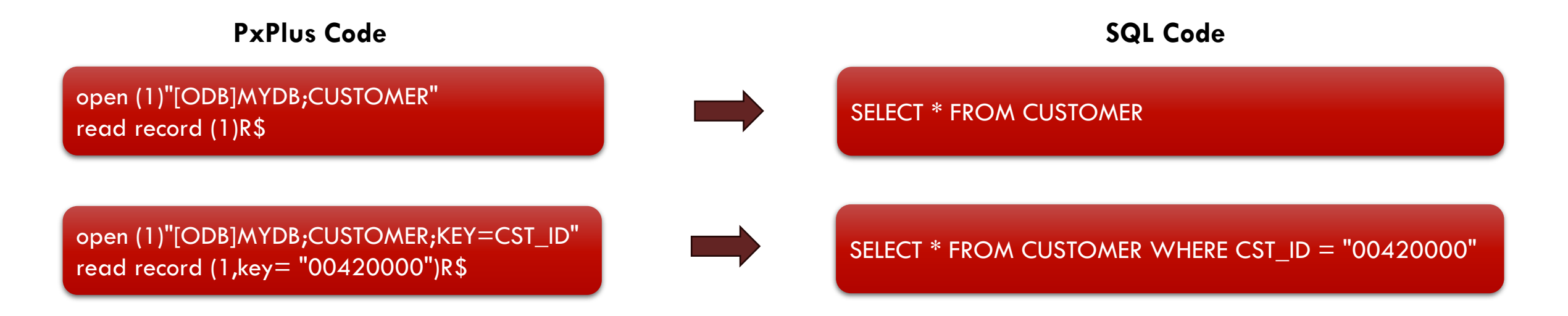

- SELECT, which allows you to use SQL-like syntax in your programs to access native files, also will convert into real SQL to work with the database automatically
  - A WHERE clause in the **SELECT** directive can optimize the SQL generated
    - Only if comparing field variable against literal

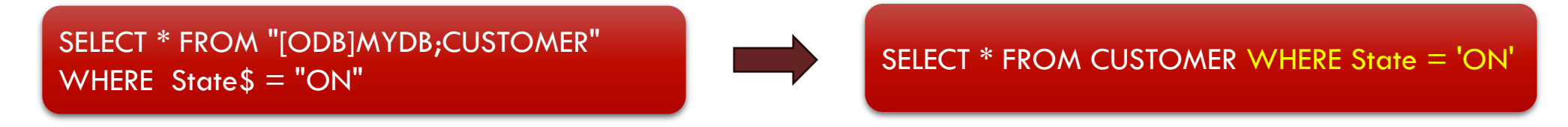

• Use STATIC clause to optimize if comparing field variable to a variable

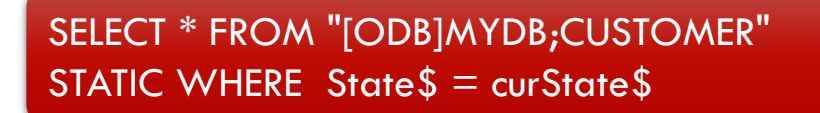

- You can enable a debug mode where the SQL commands generated will be displayed via a msgbox
  - SET\_PARAM '!Q'
- Directly execute SQL on the database
  - Use a key="!<SQL>" on a <u>READ</u> directive
  - Read Record also supported
  - Table name from connection ignored

open (1)"[ODB]MYDB;some\_table" sqlcmd\$="SELECT first\_name FROM students WHERE student\_id IN (SELECT student\_id FROM grades WHERE grade = 'A')" read record (1, key="!"+sqlcmd\$) result\$

- Open a direct connection to the database by **not** specifying a table name
  - If connection kept open can be used to avoid needing login credentials on each database connection
  - Can query the following with **key=**

| KEY=         | Action                                                                                  | SQL Function           |
|--------------|-----------------------------------------------------------------------------------------|------------------------|
| " <b>`</b> . | Returns the list of table, catalog, or schema names, and table types                    | <u>SQLTables()</u>     |
| "*xxxx"      | Returns the list of column names in table xxxx                                          | <u>SQLColumns()</u>    |
| "**xxxx"     | Returns a list of statistics about table xxxx and the indexes associated with the table | <u>SQLStatistics()</u> |

open (chan)"[ODB]MYDB;" read (chan, key="?") tableCatalog\$,tableSchema\$,TableName\$,tableType\$,Remarks\$ while 1 read (chan, err=\*break) tableCatalog\$,tableSchema\$,TableName\$,tableType\$,Remarks\$ wend

- Open a direct connection to the database by **not** specifying a table name
  - WRITE RECORD directive allows you to execute SQL directly while the <u>READ RECORD</u> directive returns the results

open (chan)"[ODB]MYDB" sqlcmd\$="SELECT first\_name FROM students WHERE student\_id IN (SELECT student\_id FROM grades WHERE grade = 'A')" write record (chan) sqlcmd\$ read record (chan) result\$

• Same key="!<SQL>" on a <u>READ</u> directive works here too

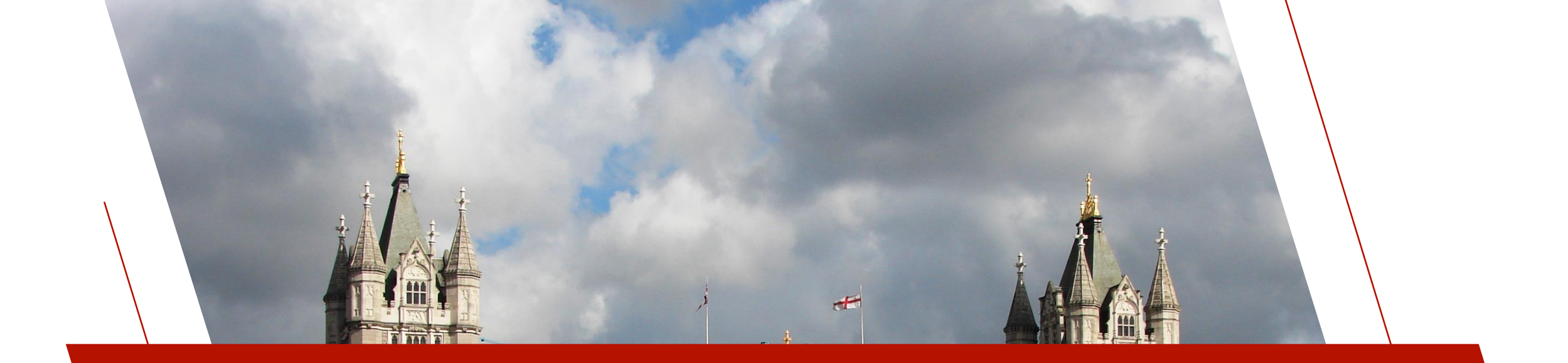

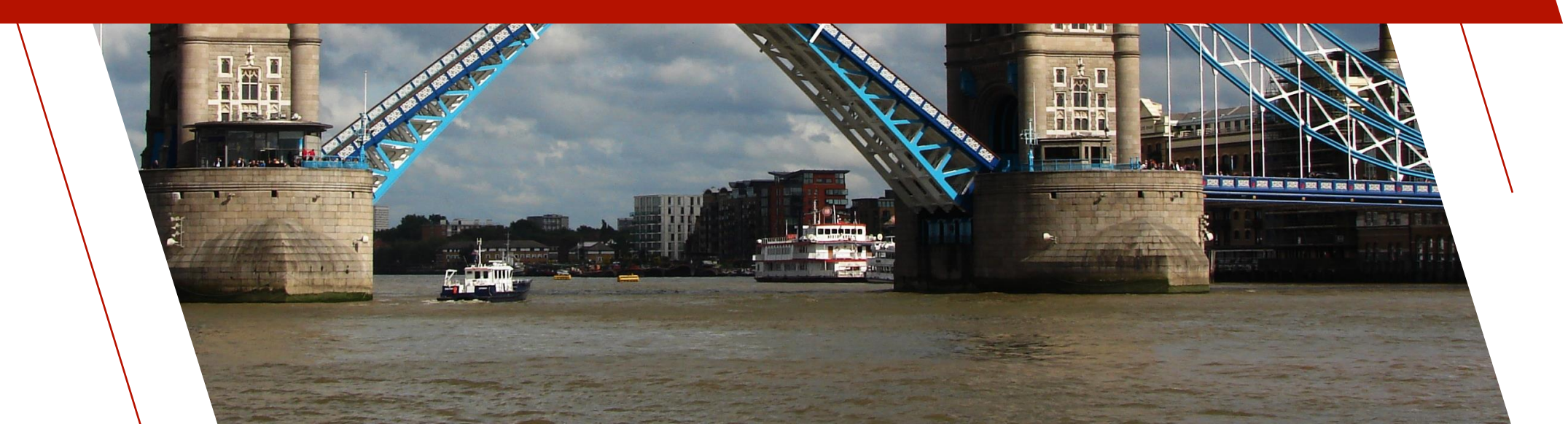

- **Database Import Utility** allows you to define a connection to an external database and then selectively import tables into the PxPlus data dictionary
  - Create Link Files that point to tables in the database
  - Create Link Files that point to the database itself
  - Add entries to the **<u>Prefix File</u>** that point to tables in the database
  - Add entries to the Prefix File that point to the database itself
  - Create and load data from database tables to native PxPlus data files
- To invoke this utility, use one of the following methods:

| Location                                | Method                                                                 |
|-----------------------------------------|------------------------------------------------------------------------|
| From <b>Data Dictionary Maintenance</b> | Click the Import toolbar button in the Database section of the toolbar |
| From <b>Data Dictionary Maintenance</b> | From the menu bar, select File > Database Import Utility               |
| From the PxPlus Command line            | Enter: RUN "*dict/impdb"                                               |

- To connect to a database to import from, you must input the database connection information
  - The utility remembers database connection information after successfully connecting to the database
    - Multiple database connections can be remembered, one connection for each database type
    - The connection information is remembered on a "per project" basis

|                                                                        | PLUS                         |                                   | Database  | Import Utility     |                        | () — 🗆 >       |
|------------------------------------------------------------------------|------------------------------|-----------------------------------|-----------|--------------------|------------------------|----------------|
| Source Database<br>Database Type:<br>User Name:<br>Additional Options: | DB Da                        | ta Source:<br>Password:<br>DKEY=Y | Da        | atabase Name:      | Load Table             | Create DB File |
| Table                                                                  | In DD File Type              | Description                       | File Name | Group<br>Edit All> | DD Action <del>▼</del> | File Action ▼  |
| Strip User/Passw                                                       | ord from Link Files and Pref | ix Entries                        |           | Disable Data Los   | ss Warning             | 9              |
| /                                                                      |                              |                                   |           | ١                  | ∕iew Log               | Apply Exit     |

- <u>Create DB File</u> button allows you to create either a Link File or a Prefix File entry that points to the database itself
  - This may be useful so that you can do a global OPEN to the database, providing the UserID and Password to avoid needing the UserID and Password on every Link/Prefix File entry
  - It can also be used to get a list of tables from the database or if your program needs to make direct queries against the database

| TECHNOLOGIES LTD.   |        | Create I | Database   | Connection | File   |
|---------------------|--------|----------|------------|------------|--------|
| Database File Type: | Link F | ile      | - <b>-</b> |            |        |
| Link File Path:     |        |          |            |            | 2      |
|                     |        |          | Ĩ          | Create     | Cancel |

- Load Tables button Lists the tables in the database, sorted in alphabetical order by default
  - In DD column A check mark indicates which table definitions are currently in the data dictionary
  - File Type column Tells you what type of file is in the data dictionary; i.e. No File, Native, ODB Link, etc.
  - **Description, File Name** and **Group** columns Used to specify what the values should be on import and what they are for the imported table
    - If not in the data dictionary, will auto fill with table name from database

|                     | PLU<br>OGIES I | JS.                | Database Import Utility |                    |                 |              |             |                |  |  |
|---------------------|----------------|--------------------|-------------------------|--------------------|-----------------|--------------|-------------|----------------|--|--|
| Source Database     |                |                    |                         |                    | _               |              |             |                |  |  |
| Database Type:      | OD             | B ~                | Data Source: DevonDB    | Da                 | atabase Name: 🗋 | evonDB       | 0           | ireate DB File |  |  |
| User Name:          | xxxx           | x0000X             | Password:               | x00000000x         |                 |              |             |                |  |  |
| Additional Options: | NO             | NULLS=Y;NULL       | PADKEY=Y;DATEFMT=YYY    | YMMDD              |                 | Load Ta      | bles        |                |  |  |
| Table               | In DD          | File Type          | Description             | File Name          | Group           | DD Action    | File Action |                |  |  |
|                     |                |                    |                         |                    | Edit All>       | No Action⊽   | No Action   | ~              |  |  |
| Accounts            | ×              | No File            | Accounts                | accounts           | Devondb         | No Action▼   | No Action   | ~              |  |  |
| ARCUST              | ×              | No File            | Arcust                  | arcust             | Devondb         | No Action▼   | No Action   | ~              |  |  |
| BalanceSheet        | ×              | No File            | Balancesheet            | balancesheet       | Devondb         | No Action▼   | No Action   | ~              |  |  |
| BankAccounts        | ×              | No File            | Bankaccounts            | bankaccounts       | Devondb         | No Action▼   | No Action   | ~              |  |  |
| Client_Master_Fil   | ×              | No File            | Client Master File      | client_master_file | Devondb         | No Action▼   | No Action   | ~              |  |  |
| clientcontacts      | ×              | No File            | Clientcontacts          | clientcontacts     | Devondb         | No Action▼   | No Action   | ~              |  |  |
| ClientMaster        | ×              | No File            | Clientmaster            | clientmaster       | Devondb         | No Action▼   | No Action   | ~              |  |  |
| CompanyInfo         | ×              | No File            | Companyinfo             | companyinfo        | Devondb         | No Action▼   | No Action   | ~              |  |  |
| Countries           | ×              | No File            | Countries               | countries          | Devondb         | No Action▼   | No Action   | ~              |  |  |
| Currency            | ×              | No File            | Currency                | currency           | Devondb         | No Action▼   | No Action   | ~              |  |  |
| Departments         | ×              | No File            | Departments             | departments        | Devondb         | No Action▼   | No Action   | ~              |  |  |
| Departments2        | ×              | No File            | Departments2            | departments2       | Devondb         | No Action▼   | No Action   | ~              |  |  |
| Strip User/Pass     | word from      | n Link Files and F | Prefix Entries          |                    | Disable Data    | Loss Warning | 9           |                |  |  |
|                     |                |                    |                         |                    |                 | View Log     | Apply       | Exit           |  |  |

- Actions can be selected individually or for all tables
  - Use Edit All (first row) to select action for all tables
  - Use table row to select action for individual table
- **DD Action** Can be used to:
  - Create data dictionary records
  - Merge data dictionary records
  - Replace data dictionary records
- File Action Can be used to:
  - Create native PxPlus data files
  - Create database Link Files
  - Add database table entries to the Prefix File
- Actions are performed when the **Apply** button is clicked

|                     |           | JS                 |                      | Database           | Import Utility  |                         |             | ① — C          |
|---------------------|-----------|--------------------|----------------------|--------------------|-----------------|-------------------------|-------------|----------------|
| Source Database     | •         |                    |                      |                    |                 |                         |             |                |
| Database Type:      | OD        | B ~                | Data Source: DevonDB | D                  | atabase Name: D | evonDB                  | (           | Create DB File |
| User Name:          | xxxx      | X0000X             | Password:            | X00000000X         |                 |                         |             |                |
| Additional Options: | NO        | NULLS=Y;NULL       | PADKEY=Y;DATEFMT=YYY | YYMMDD             |                 | Load Ta                 | ables       |                |
| Table               | In DD     | File Type          | Description          | File Name          | Group           | DD Action               | File Action |                |
|                     |           |                    |                      |                    | Edit All>       | No Action⊽              | No Action   | ~              |
| Accounts            | ×         | No File            | Accounts             | accounts           | Devondb         | No Action 🔻             | No Action   | ~              |
| ARCUST              | ×         | No File            | Arcust               | arcust             | Devondb         | No Action 🔻             | No Action   | ~              |
| BalanceSheet        | ×         | No File            | Balancesheet         | balancesheet       | Devondb         | No Action 🔻             | No Action   | ~              |
| BankAccounts        | ×         | No File            | Bankaccounts         | bankaccounts       | Devondb         | No Action▼              | No Action   | ~              |
| Client_Master_Fil   | ×         | No File            | Client Master File   | client_master_file | Devondb         | Create Rec <del>▼</del> | No Action   | ~              |
| clientcontacts      | ×         | No File            | Clientcontacts       | clientcontacts     | Devondb         | No Action 🔻             | No Action   | ~              |
| ClientMaster        | ×         | No File            | Clientmaster         | clientmaster       | Devondb         | No Action▼              | No Action   | ~              |
| CompanyInfo         | ×         | No File            | Companyinfo          | companyinfo        | Devondb         | No Action 🔻             | No Action   | ~              |
| Countries           | ×         | No File            | Countries            | countries          | Devondb         | No Action 🔻             | No Action   | ~              |
| Currency            | ×         | No File            | Currency             | currency           | Devondb         | No Action 🔻             | No Action   | ~              |
| Departments         | ×         | No File            | Departments          | departments        | Devondb         | No Action 🔻             | No Action   | ~              |
| Departments2        | ×         | No File            | Departments2         | departments2       | Devondb         | No Action▼              | No Action   | ~              |
| Strip User/Pass     | word from | n Link Files and P | refix Entries        |                    | Disable Data I  | loss Warning            | 9           |                |
|                     |           |                    |                      |                    |                 | View Log                | Apply       | Evä            |

- Check box option to control whether User/Password are stripped from Link Files and Prefix File entries
  - **On** by default to prevent the User and Password information from being saved in plain text
- Check box option to control whether the data loss warning message is displayed
  - Disable warning for actions that could possibly overwrite data
    - Creating/Replacing a table
    - Loading a table
    - Creating a Prefix File entry
    - Creating a Link File
  - Off by default to help prevent accidental data loss

| Source Database Database Type: User Name: Additional Options:  Table In DD F Accounts ARCUST BalanceSheet N Client_Master_Fil K ODB ODB ODB ODB ODB ODB ODB ODB ODB ODB             | Data S<br>xxx<br>ULLS=Y;NULLPADKI<br>File Type<br>No File<br>No File<br>No File<br>No File | Source: DevonDB<br>Password:<br>EY=Y:DATEFMT=YYY<br>Description<br>Accounts<br>Arcust<br>Balancesheet |                                          | atabase Name: D<br>Group<br>Edit All><br>Devondb<br>Devondb | evonDB<br>Load Ta<br>DD Action<br>No Action⊽<br>No Action⊽<br>No Action⊽ | Create DB File<br>ables<br>File Action<br>No Action V<br>No Action V<br>No Action |
|----------------------------------------------------------------------------------------------------|--------------------------------------------------------------------------------------------|----------------------------------------------------------------------------------------------------|------------------------------------------|-------------------------------------------------------------|--------------------------------------------------------------------------|-----------------------------------------------------------------------------------|
| Database Type: ODB<br>User Name: xxxxxx<br>Additional Options: NONU<br>Table In DD F<br>Accounts X N<br>ARCUST X N<br>BalanceSheet X N<br>BankAccounts X N<br>Client_Master_Fil X N | Data S<br>xxx<br>ULLS=Y;NULLPADKI<br>File Type                                             | Source: DevonDB<br>Password:<br>EY=Y:DATEFMT=YYY<br>Description<br>Accounts<br>Arcust<br>Balancesheet | VXXXXXXXXXXXXXXXXXXXXXXXXXXXXXXXXXXXXX   | Group<br>Edit All><br>Devondb                               | evonDB<br>Load Ta<br>DD Action<br>No Action<br>No Action<br>No Action    | Create DB File                                                                    |
| User Name: xxxxxxx<br>Additional Options: NONU<br>Table In DD F<br>Accounts X N<br>ARCUST X N<br>BalanceSheet X N<br>BankAccounts X N<br>Client_Master_Fil X N                      | xx<br>ULLS=Y;NULLPADKI<br>File Type I<br>No File J<br>No File I<br>No File I<br>No File I  | Password:<br>EY=Y;DATEFMT=YYY<br>Description<br>Accounts<br>Arcust<br>Balancesheet                    | xxxxxxxxxxxxxxxxxxxxxxxxxxxxxxxxxxxx     | Group<br>Edit All><br>Devondb<br>Devondb                    | Load Ta<br>DD Action<br>No Action⊽<br>No Action⊽<br>No Action⊽           | bles<br>File Action<br>No Action ▼<br>No Action ▼<br>No Action ▼                  |
| Additional Options: NONL<br>Table In DD F<br>Accounts X N<br>ARCUST X N<br>BalanceSheet X N<br>BankAccounts X N<br>Client_Master_Fil X N                                            | ULLS=Y;NULLPADKI                                                                           | EY=Y;DATEFMT=YYY<br>Description<br>Accounts<br>Arcust<br>Balancesheet                                 | YMMDD<br>File Name<br>accounts<br>arcust | Group<br>Edit All><br>Devondb<br>Devondb                    | Load Ta<br>DD Action<br>No Action⊽<br>No Action⊽<br>No Action⊽           | bles<br>File Action<br>No Action<br>No Action<br>No Action<br>▼                   |
| Table In DD F<br>Accounts X N<br>ARCUST X N<br>BalanceSheet X N<br>BankAccounts X N<br>Client_Master_Fil X N                                                                        | File Type                                                                                  | Description<br>Accounts<br>Arcust<br>Balancesheet                                                     | File Name<br>accounts<br>arcust          | Group<br>Edit All><br>Devondb<br>Devondb                    | DD Action<br>No Action⊽<br>No Action⊽<br>No Action⊽                      | File Action       No Action       ▼       No Action       ▼       No Action       |
| Accounts X N<br>ARCUST X N<br>BalanceSheet X N<br>BankAccounts X N<br>Client_Master_Fil X N                                                                                         | No File /<br>No File /<br>No File E                                                        | Accounts<br>Arcust<br>Balancesheet                                                                    | accounts<br>arcust                       | Edit All><br>Devondb<br>Devondb                             | No Action⊽<br>No Action⊽<br>No Action⊽                                   | No Action     ▼       No Action     ▼       No Action     ▼                       |
| Accounts X N<br>ARCUST X N<br>BalanceSheet X N<br>BankAccounts X N<br>Client_Master_Fil X N                                                                                         | No File                                                                                    | Accounts<br>Arcust<br>Balancesheet                                                                    | accounts<br>arcust                       | Devondb<br>Devondb                                          | No Action▼<br>No Action▼                                                 | No Action 🔻<br>No Action 👻                                                        |
| ARCUST X N<br>BalanceSheet X N<br>BankAccounts X N<br>Client_Master_Fil X N                                                                                                    | No File A<br>No File E                                                                     | Arcust<br>Balancesheet                                                                                | arcust                                   | Devondb                                                     | No Action▼                                                               | No Action 🗢                                                                       |
| BalanceSheet X N<br>BankAccounts X N<br>Client_Master_Fil X N                                                                                                    | No File                                                                                    | Balancesheet                                                                                          | halan cachact                            |                                                             |                                                                          |                                                                                   |
| BankAccounts 💥 N<br>Client_Master_Fil 💥 N                                                                                                    | lo File                                                                                    |                                                                                                    | Dalancesheet                             | Devondb                                                     | No Action▼                                                               | No Action 🗢                                                                       |
| Client_Master_Fil 🐹 N                                                                                                    |                                                                                            | Bankaccounts                                                                                          | bankaccounts                             | Devondb                                                     | No Action▼                                                               | No Action 🗢                                                                       |
|                                                                                                    | No File                                                                                    | Client Master File                                                                                    | client_master_file                       | Devondb                                                     | No Action▼                                                               | No Action 🗢                                                                       |
| clientcontacts 🛛 💥 🛛 N                                                                                                    | No File                                                                                    | Clientcontacts                                                                                        | clientcontacts                           | Devondb                                                     | No Action▼                                                               | No Action 🗢                                                                       |
| ClientMaster 🛛 💥 N                                                                                                    | No File                                                                                    | Clientmaster                                                                                          | clientmaster                             | Devondb                                                     | No Action▼                                                               | No Action 🗢                                                                       |
| CompanyInfo 🛛 💥 🛛 N                                                                                                    | No File                                                                                    | Companyinfo                                                                                           | companyinfo                              | Devondb                                                     | No Action▼                                                               | No Action 🗢                                                                       |
| Countries 🛛 💥 N                                                                                                    | No File                                                                                    | Countries                                                                                             | countries                                | Devondb                                                     | No Action▼                                                               | No Action 🗢                                                                       |
| Currency 💥 N                                                                                                    | No File                                                                                    | Currency                                                                                              | currency                                 | Devondb                                                     | No Action▼                                                               | No Action 🗢                                                                       |
| Departments 🛛 💥 N                                                                                                    | No File                                                                                    | Departments                                                                                           | departments                              | Devondb                                                     | No Action▼                                                               | No Action 🗢                                                                       |
| Departments2 🛛 💥 🛛 N                                                                                                    | No File                                                                                    | Departments2                                                                                          | departments2                             | Devondb                                                     | No Action▼                                                               | No Action 🗢                                                                       |

- View Log button
  - Available only when changes have been applied
  - Displays a log of applied changes as a PDF
  - Can print or save the log PDF, if desired

| ource Database      | •         |                    |                      |                    |                 |                             |                |
|---------------------|-----------|--------------------|----------------------|--------------------|-----------------|-----------------------------|----------------|
| Database Type:      | OD        | B ~                | Data Source: DevonDB | Da                 | atabase Name: D | evonDB                      | Create DB File |
| User Name:          | xxx       | xx                 | Password:            | x000000x           |                 |                             |                |
| Additional Options: | NO        | NULLS=Y;NULL       | PADKEY=Y;DATEFMT=YY) | (YMMDD             |                 | Load Ta                     | bles           |
|                     |           | 1                  |                      |                    |                 |                             |                |
| able                | In DD     | File Type          | Description          | File Name          | Group           | DD Action                   | File Action    |
|                     |           |                    |                      |                    | Edit All>       | No Action⊽                  | No Action 🗢    |
| ccounts             | ×         | No File            | Accounts             | accounts           | Devondb         | No Action▼                  | No Action 🔻    |
| RCUST               | ×         | No File            | Arcust               | arcust             | Devondb         | No Action▼                  | No Action 🗢    |
| alanceSheet         | ×         | No File            | Balancesheet         | balancesheet       | Devondb         | No Action▼                  | No Action 🗢    |
| BankAccounts        | ×         | No File            | Bankaccounts         | bankaccounts       | Devondb         | No Action▼                  | No Action 🛛 🔻  |
| Client_Master_Fil   | <b>V</b>  | No File            | Client Master File   | client_master_file | Devondbb        | No Action▼                  | No Action 🗢    |
| lientcontacts       | ×         | No File            | Clientcontacts       | clientcontacts     | Devondb         | No Action $\mathbf{\nabla}$ | No Action 🗢    |
| lientMaster         | ×         | No File            | Clientmaster         | clientmaster       | Devondb         | No Action▼                  | No Action 🗢    |
| CompanyInfo         | *         | No File            | Companyinfo          | companyinfo        | Devondb         | No Action▼                  | No Action 🗢    |
| Countries           | ×         | No File            | Countries            | countries          | Devondb         | No Action▼                  | No Action 🗢    |
| Currency            | ×         | No File            | Currency             | currency           | Devondb         | No Action▼                  | No Action 🗢    |
| )epartments         | ×         | No File            | Departments          | departments        | Devondb         | No Action▼                  | No Action 🗢    |
| )epartments2        | ×         | No File            | Departments2         | departments2       | Devondb         | No Action▼                  | No Action 🗢    |
| Strip User/Pass     | word from | n Link Files and P | refix Entries        |                    | Disable Data    | loss Waming                 | (?)            |

#### Importing external database tables programmatically via the <u>\*dict/impdb</u> program

- The individual Import actions can be invoked programmatically
  - Create/Merge/Replace a Database table into the Data Dictionary

Call "\*dict/impdb;CreateDDRecord", db\_prefix\$, connect\$, db\_name\$, db\_user\$, db\_pass\$, db\_options\$, tableName\$, description\$, fileName\$, groupName\$, replace, result\$

• Add to Prefix File Entry for the External Database table

Call "\*dict/impdb;AddToPfxFile", db\_prefix\$, connect\$, db\_name\$, db\_user\$, db\_pass\$, db\_options\$, tableName\$, fileName\$, stripPswd, noDataLossWarning, result\$

Create Link File for the External Database table

Call "\*dict/impdb;CreateLinkFile", db\_prefix\$, connect\$, db\_name\$, db\_user\$, db\_pass\$, db\_options\$, tableName\$, fileName\$, stripPswd, noDataLossWarning, result\$

• Create and Load Physical File from the External Database table

Call "\*dict/impdb;CreateAndLoadFile", db\_prefix\$, connect\$, db\_name\$, db\_user\$, db\_pass\$, db\_options\$, tableName\$, fileName\$, noDataLossWarning, result\$

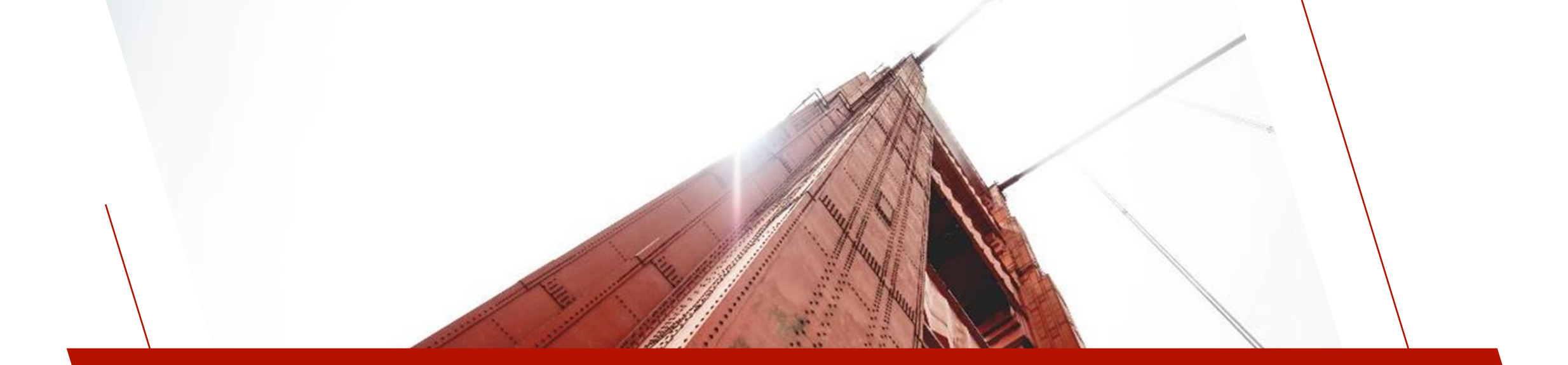

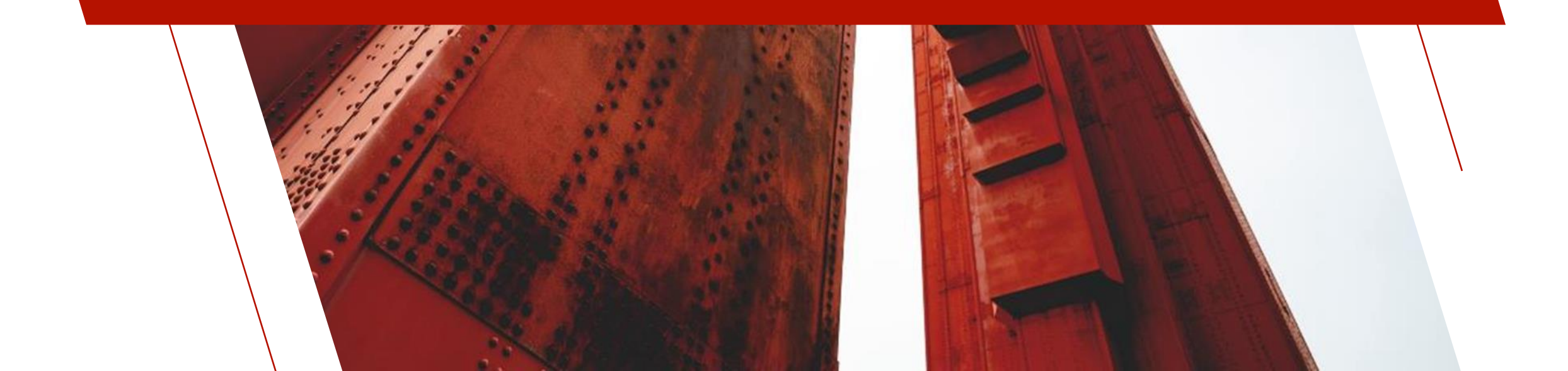

- PxPlus has two utilities to export a table to an external database
  - **Database Export Utility** To export one table at a time
  - Bulk Database Export Utility To export multiple tables all at the same time
- Utilities are similar in use and function so we will only cover the Bulk Database Export Utility
- The **Bulk Database Export Utility** allows you to define a connection to an external database and then selectively export tables from the PxPlus data dictionary
  - Create Link Files that point to tables in the database
  - Create Link Files that point to the database itself
  - Add entries to the **<u>Prefix File</u>** that point to tables in the database
  - Add entries to the Prefix File that point to the database itself
  - Validate native PxPlus data files
  - Load data from native PxPlus data files to database tables

• To invoke the **Bulk Database Export Utility**, use one of the following methods:

| Location                                | Method                                                                                                    |
|-----------------------------------------|----------------------------------------------------------------------------------------------------|
| From <u>Database Export Utility</u>     | Click the Bulk Export button                                                                                                    |
| From <u>Data Dictionary Maintenance</u> | Click the <b>Export</b> button in the <b>Database</b> section of the toolbar if no table with a native PxPlus data file is currently selected |
| From <u>Data Dictionary Maintenance</u> | From the menu bar, select <b>File</b> > <b>Database Export Utility</b> if no table with a native PxPlus data file is currently selected       |
| From the PxPlus Command line            | Enter: <b>RUN "*dict/expdde"</b>                                                                                                    |

- To connect to a database to export to, you must input the database connection information
  - The utility remembers database connection information after successfully connecting to the database
    - Multiple database connections can be remembered, one connection for each database type
    - The connection information is remembered on a "per project" basis

|                                                                        | LUS                |                                         |         | Bulk Database          | e Export U | Itility                  |            | () — □ X                   |
|------------------------------------------------------------------------|--------------------|-----------------------------------------|---------|------------------------|------------|--------------------------|------------|----------------------------|
| Target Database<br>Database Type:<br>User Name:<br>Additional Options: | DDB ~              | Data Source: Par<br>Par<br>NULLPADKEY=Y | ssword: | Data                   | base Name: |                          | ad Tables  | Create DB File             |
| Table G                                                                | roup               | Description                             | In DB   | -ile Type<br>Edit All> | Validate   | DB Action<br>No action ▽ | Load Table | File Action<br>No action マ |
|                                                                        |                    |                                         |         |                        |            |                          |            |                            |
|                                                                        |                    |                                         |         |                        |            |                          |            |                            |
|                                                                        |                    |                                         |         |                        |            |                          |            |                            |
|                                                                        |                    |                                         |         |                        |            |                          |            |                            |
|                                                                        |                    |                                         |         |                        |            |                          |            |                            |
| Strip User/Passwor                                                     | rd from Link Files | and Prefix Entries                      |         |                        | Disable    | e Data Loss Warni        | ing 🦻      |                            |
|                                                                        |                    |                                         |         |                        |            | View Log                 | Apply      | Exit                       |
|                                                                        |                    |                                         |         |                        |            |                          |            |                            |

- <u>Create DB File</u> button allows you to create either a Link File or a Prefix File entry that points to the database itself
  - This may be useful so that you can do a global OPEN to the database, providing the UserID and Password to avoid needing the UserID and Password on every Link/Prefix File entry
  - It can also be used to get a list of tables from the database or if your program needs to make direct queries against the database

| TECHNOLOGIES LTD.                      |        | Crea | ate Data | abase | Connection | n File |
|----------------------------------------|--------|------|----------|-------|------------|--------|
| Database File Type:<br>Link File Path: | Link F | ile  | 10       | ~     |            | -      |
|                                        |        |      |          | ĺ     | Create     | Cancel |

- Load Tables button Lists the tables in the data dictionary, sorted in alphabetical order by default
  - In DB column A check mark indicates which table definitions are currently in the database
  - Group and Description columns Describe the table
  - **File Type** column Tells you what type of file is in the data dictionary; i.e. No File, Native, ODB Link, etc.

|                     |             |                              |          |                                        |                        |           |   |            | 1           |                |  |
|---------------------|-------------|------------------------------|----------|----------------------------------------|------------------------|-----------|---|------------|-------------|----------------|--|
| TECHNOLOGI          | ES LTD.     |                              |          | Bulk Databas                           | e Export l             | Jtility   |   |            |             |                |  |
| arget Database      |             |                              |          |                                        |                        |           |   |            |             |                |  |
| Database Type:      | ODB         | > Data Source: Devo          | nDB      | Da                                     | Database Name: DevonDB |           |   |            |             | Create DB File |  |
| User Name:          | X00000X     | Passy                        | vord:    | XXXXXXXXXXXXXXXXXXXXXXXXXXXXXXXXXXXXXX |                        |           |   |            |             |                |  |
| Additional Options: | NONLILI S-Y |                              |          |                                        |                        |           |   | and Tables |             |                |  |
| Additional Options. | NONOEES-1   | NOLLI ADRET-T                |          |                                        |                        |           |   | oau rables |             |                |  |
| Table               | Group       | Description                  | In DB    | File Type                              | Validate               | DB Action |   | Load Table | File Action |                |  |
|                     |             |                              |          | Edit All>                              |                        | No action | ~ |            | No action   | ~              |  |
| 0P000               |             |                              | *        | Native                                 |                        | No action | ~ |            | No action   | ~              |  |
| 404                 |             |                              | *        | No File                                |                        | No action | ~ |            | No action   | ~              |  |
| AAwebster           |             | PO EXPEDITE EXTENTION DATA B | ×        | Native                                 |                        | No action | ~ |            | No action   | ~              |  |
| Accounts            |             | Accountszzzz                 | <b>V</b> | No File                                |                        | No action | ~ |            | No action   | ~              |  |
| Activations         | PXPLUS      | Activations                  | *        | Native                                 |                        | No action | ~ |            | No action   | ~              |  |
| mike1               |             | ADDITIONAL INFORMATION DAT   | ×        | Native                                 |                        | No action | ~ |            | No action   | ~              |  |
| ARCUST              |             | AR Customer                  | <b>~</b> | No File                                |                        | No action | ~ |            | No action   | ~              |  |
| adkey               |             |                              | ×        | Native                                 |                        | No action | ~ |            | No action   | ~              |  |
| alanceSheet         |             | Balancesheet                 | <i></i>  | ODB Link                               |                        | No action | ~ |            | No action   | ~              |  |
| C_Header            | B/C         | BC Header                    | ×        | Native                                 |                        | No action | ~ |            | No action   | ~              |  |
| igData              |             |                              | ×        | Native                                 |                        | No action | ~ |            | No action   | ~              |  |
|                     |             |                              | *        | No File                                |                        | No action | ~ |            | No action   | ~              |  |

- Validate Will have PxPlus check that the contents of the file match the elements definition
- **DB Action** Can be used to:
  - Create table in external database
  - Merge table in external database
  - Replace table in external database
- Load Table Will populate the database table with the data in the native PxPlus data file
- File Action Can be used to:
  - Create database link files
  - Add database table entries to the prefix file
- Actions are performed when the **Apply** button is clicked

|                                                        | PLUS                   |                              | Bulk Database Export Utility |           |             |                                 |                  |             |      |  |  |  |
|--------------------------------------------------------|------------------------|------------------------------|------------------------------|-----------|-------------|---------------------------------|------------------|-------------|------|--|--|--|
| Target Database                                        | )                      |                              |                              |           |             |                                 |                  |             |      |  |  |  |
| Database Type:                                         | ODB                    | ✓ Data Source: Devo          | nDB                          | D         | atabase Nan |                                 | Create DE        | 3 File      |      |  |  |  |
| User Name:                                             | XXXXXXXX               | Passv                        |                              |           |             |                                 |                  |             |      |  |  |  |
| Additional Options: NONULLS=Y;NULLPADKEY=Y Load Tables |                        |                              |                              |           |             |                                 |                  |             |      |  |  |  |
| Table                                                  | Group                  | Description                  | In DB                        | File Type | Validate    | DB Action                       | Load Table       | File Action |      |  |  |  |
|                                                        |                        |                              |                              | Edit All> |             | No action 🛛 🔻                   |                  | No action   | ~    |  |  |  |
| 10POOO                                                 |                        |                              | ×                            | Native    |             | No action 🛛 🔻                   |                  | No action   | ~    |  |  |  |
| 7404                                                   |                        |                              | ×                            | No File   |             | No action 🔻                     |                  | No action   | ~    |  |  |  |
| AAAwebster                                             |                        | PO EXPEDITE EXTENTION DATA B | ×                            | Native    |             | No action 🛛 🔻                   |                  | No action   | ~    |  |  |  |
| Accounts                                               |                        | Accountszzzz                 | <b>V</b>                     | No File   |             | No action 🔍                     |                  | No action   | ~    |  |  |  |
| Activations                                            | PXPLUS                 | Activations                  | ×                            | Native    |             | No action 🗢                     |                  | No action   | ~    |  |  |  |
| amike1                                                 |                        | ADDITIONAL INFORMATION DAT   | ×                            | Native    |             | No action 🗢                     |                  | No action   | ~    |  |  |  |
| ARCUST                                                 |                        | AR Customer                  | <b>V</b>                     | No File   |             | No action 🗢                     |                  | No action   | ~    |  |  |  |
| badkey                                                 |                        |                              | ×                            | Native    |             | No action 🗢                     |                  | No action   | ~    |  |  |  |
| BalanceSheet                                           |                        | Balancesheet                 | <b>V</b>                     | ODB Link  |             | No action 🗢                     |                  | No action   | ~    |  |  |  |
| BC_Header                                              | B/C                    | BC Header                    | ×                            | Native    |             | No action 🔍 🔻                   |                  | No action   | ~    |  |  |  |
| bigData                                                |                        |                              | ×                            | Native    |             | No action 🗢                     |                  | No action   | ~    |  |  |  |
| bigpasswordnew                                         |                        |                              | ×                            | No File   |             | No action 🗢                     |                  | No action   | ~    |  |  |  |
| Strip User/Pas                                         | ssword from Link Files | and Prefix Entries           |                              |           | 🗌 Disal     | ble Data Loss Warni<br>View Los | ing 🦻<br>g Apply | E           | Exit |  |  |  |

- Check box option to control whether User/Password
   are stripped from Link Files and Prefix File entries
  - **On** by default to prevent the User and Password information being saved in plain text
- Check box option to control whether the data loss warning message is displayed
  - Disable warning for actions that could possibly overwrite data
    - Creating/Replacing a table
    - Loading a table
    - Creating a Prefix File entry
    - Creating a Link File
  - Off by default to help prevent accidental data loss

|                    | PLUS                  | ·                            |                         |              |             |               |        |            | 0 -         | - 🗆  |
|--------------------|-----------------------|------------------------------|-------------------------|--------------|-------------|---------------|--------|------------|-------------|------|
| TECHNOLO           | OGIES LTD.            |                              |                         | Bulk Databas | se Export l | Jtility       |        |            |             |      |
| Farget Database    | ,                     |                              |                         |              |             |               |        |            |             |      |
| Database Type:     | ODB                   | ✓ Data Source: Dev           | onDB                    | Da           | atabase Nar | ne: DevonDE   |        | Create D   | B File      |      |
| User Name:         | XXXXXXXX              | Password: xxxxxxxxx          |                         |              |             |               |        |            |             |      |
| Additional Options | NONULLS               | =Y;NULLPADKEY=Y              | ULLPADKEY=Y Load Tables |              |             |               |        |            |             |      |
| Table              | Group                 | Description                  | In DB                   | File Type    | Validate    | DB Action     | Í      | Load Table | File Action |      |
|                    |                       |                              |                         | Edit All>    |             | No action     | ~      |            | No action   | ~    |
| 10POOO             |                       |                              | ×                       | Native       |             | No action     | ~      |            | No action   | ~    |
| 7404               |                       |                              | ×                       | No File      |             | No action     | ~      |            | No action   | ~    |
| AAAwebster         |                       | PO EXPEDITE EXTENTION DATA E | 8 💥                     | Native       |             | No action     | ~      |            | No action   | ~    |
| Accounts           |                       | Accountszzzz                 | <b>~</b>                | No File      |             | No action     | ~      |            | No action   | ~    |
| Activations        | PXPLUS                | Activations                  | ×                       | Native       |             | No action     |        |            | No action   | ~    |
| amike1             |                       | ADDITIONAL INFORMATION DAT   | т 💥                     | Native       |             | No action     | ~      |            | No action   | ~    |
| ARCUST             |                       | AR Customer                  | <b>~</b>                | No File      |             | No action     | ~      |            | No action   | ~    |
| badkey             |                       |                              | ×                       | Native       |             | No action     | ~      |            | No action   | ~    |
| BalanceSheet       |                       | Balancesheet                 | <b>~</b>                | ODB Link     |             | No action     | ~      |            | No action   | ~    |
| BC_Header          | B/C                   | BC Header                    | ×                       | Native       |             | No action     | ~      |            | No action   | ~    |
| bigData            |                       |                              | ×                       | Native       |             | No action     | ~      |            | No action   | ~    |
| bigpasswordnew     |                       |                              | ×                       | No File      |             | No action     | ~      |            | No action   | ~    |
| Strip User/Pass    | sword from Link File: | s and Prefix Entries         |                         |              | Disal       | ole Data Loss | Warnin | g 🦻        |             |      |
|                    |                       |                              |                         |              |             | Vie           | ewLog  | Apply      | r I         | Exit |

#### • View Log button

- Available only when changes have been applied
- Displays a log of applied changes as a PDF
- Can print or save the log PDF, if desired

| 🔹 PVX              | PLUS                                    | ·                                     |                     | Bulk Databas | o Evport I  | Itility         |        |            | 0 -         | - 🗆    |
|--------------------|-----------------------------------------|---------------------------------------|---------------------|--------------|-------------|-----------------|--------|------------|-------------|--------|
| TECHNOL            | OGIES LTD.                              |                                       |                     | Duik Databa  |             | Juilty          |        |            |             |        |
| Target Database    | •                                       |                                       |                     |              |             |                 |        |            |             |        |
| Database Type:     | ODB                                     | <ul> <li>Data Source: Devo</li> </ul> | nDB                 | Da           | atabase Nar | ne: DevonDB     |        |            | Create DE   | 3 File |
| User Name:         | XXXXXXXX                                | Passv                                 | Password: xxxxxxxxx |              |             |                 |        |            |             |        |
| Additional Options | is: NONULLS=Y:NULLPADKEY=Y I oad Tables |                                       |                     |              |             |                 |        |            |             |        |
|                    |                                         |                                       |                     |              |             |                 | _      |            | -           |        |
| Table              | Group                                   | Description                           | In DB               | File Type    | Validate    | DB Action       |        | Load Table | File Action |        |
|                    |                                         |                                       |                     | Edit All>    |             | No action       | ~      |            | No action   |        |
| 10P000             |                                         |                                       | *                   | Native       |             | No action       | *      |            | No action   | ~      |
| 7404               |                                         |                                       |                     | No File      |             | No action       | ~      |            | No action   | ~      |
| AAAwebster         |                                         | PO EXPEDITE EXTENTION DATA B          | ×                   | Native       |             | No action       | ~      |            | No action   | ~      |
| Accounts           |                                         | Accountszzzz                          | <b>V</b>            | No File      |             | No action       | ~      |            | No action   | ~      |
| Activations        | PXPLUS                                  | Activations                           | ×                   | Native       |             | No action       | ~      |            | No action   | ~      |
| amike1             |                                         | ADDITIONAL INFORMATION DAT            | ×                   | Native       |             | No action       | ~      |            | No action   | ~      |
| ARCUST             |                                         | AR Customer                           | <b>V</b>            | No File      |             | No action       | ~      |            | No action   | ~      |
| badkey             |                                         |                                       | *                   | Native       |             | No action       | ~      |            | No action   | ~      |
| BalanceSheet       |                                         | Balancesheet                          | <b>V</b>            | ODB Link     |             | No action       | ~      |            | No action   | ~      |
| BC_Header          | B/C                                     | BC Header                             | *                   | Native       |             | No action       | ~      |            | No action   | ~      |
| bigData            |                                         |                                       | ×                   | Native       |             | No action       | ~      |            | No action   | ~      |
| bigpasswordnew     |                                         |                                       | *                   | No File      |             | No action       | ~      |            | No action   | ~      |
| Strip User/Pas     | ssword from Link Files                  | and Prefix Entries                    |                     |              | Disa        | ble Data Loss V | Varnin | g 🔉        |             |        |
|                    |                                         |                                       |                     |              |             |                 |        |            |             |        |
|                    |                                         |                                       |                     |              |             | Vie             | w Log  | Apply      | E           | Exit   |

Exporting tables to an external database programmatically via the <u>\*dict/sqlmake</u> program

• Create a table, Load a table and optionally Create the Prefix File entry and Link File

Call "\*dict/sqlmake;Convert",fileName\$, db\_type\$, connect\$, db\_name\$, db\_table\$, db\_altname\$, db\_user\$, db\_pass\$, db\_options\$,pfx\_file\$,link\_file\$,noOverwrite,noStripPrompt

• Validate a PxPlus Native data file

Call "\*dict/sqlmake;Validate", fileName\$, result\$

• Create/Merge/Replace a table in the Database from Data Dictionary table

Call "\*dict/sqlmake;CreateTable", fileName\$, ddf\_table\$, db\_prefix\$, connect\$, db\_name\$, db\_table\$, db\_user\$, db\_pass\$, \_db\_options\$, replace, result\$

Load an External Database table with data from a PxPlus Native data file

Call "\*dict/sqlmake;LoadTable", fileName\$, db\_prefix\$, connect\$, db\_name\$, db\_table\$, db\_user\$, db\_pass\$, db\_options\$, overwrite

• Add to Prefix File entry for the External Database table

Call "\*dict/sqlmake;PrefixFile", fileName\$, db\_prefix\$, connect\$, db\_name\$, db\_table\$, db\_altname\$, db\_user\$, db\_pass\$, \_db\_options\$, pfx\_file\$, stripPswd

Create Link File for the External Database table

Call "\*dict/sqlmake;LinkFile", fileName\$, db\_prefix\$, connect\$, db\_name\$, db\_table\$, db\_user\$, db\_pass\$, db\_options\$, link\_file\$, overwrite, stripPswd

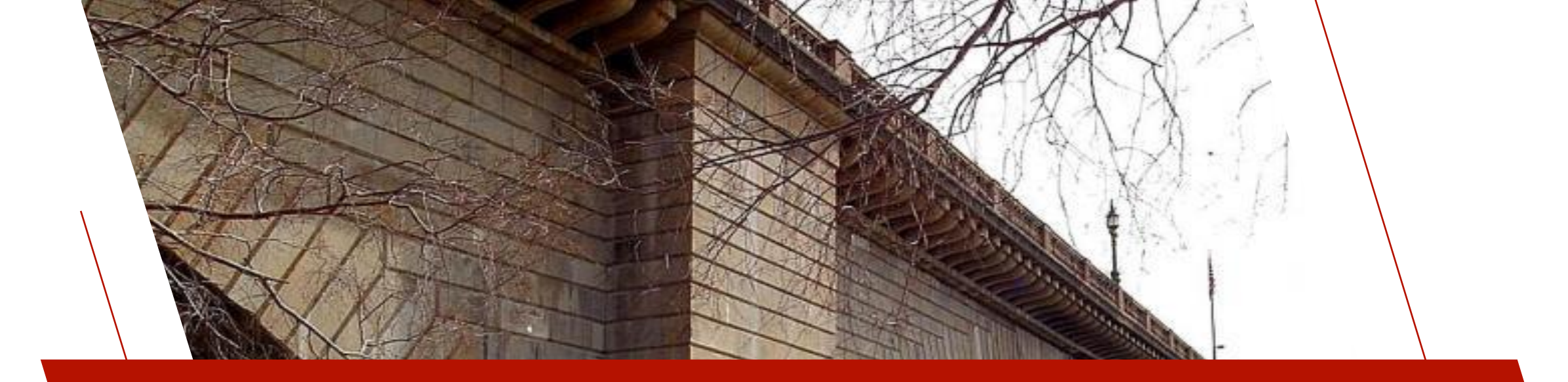

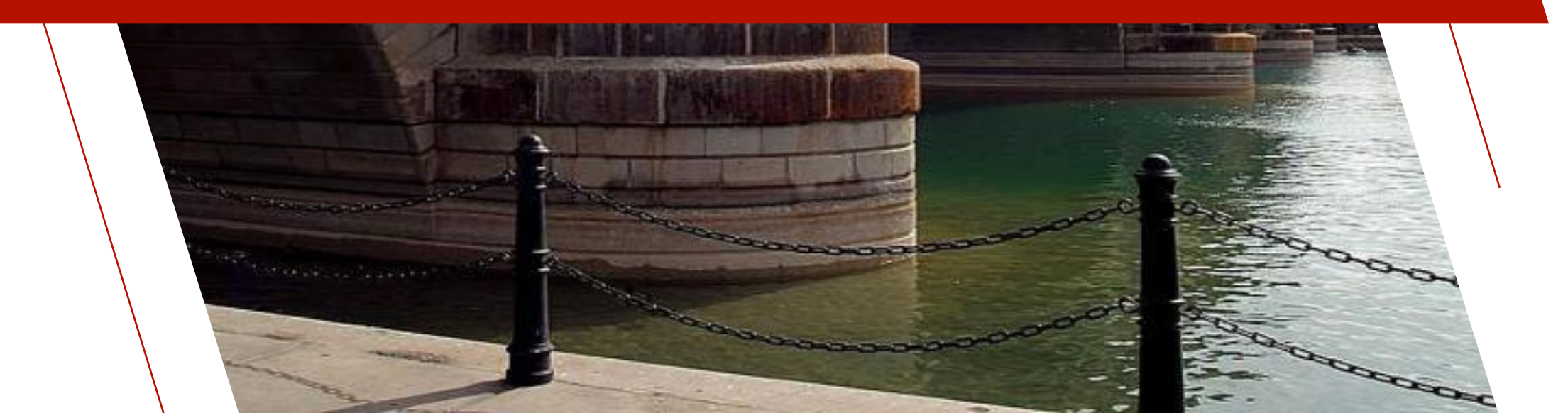

- Let's convert the Cats demo from using PxPlus native keyed files to using a MariaDB external database
- Important: Make sure you back up your PxPlus native keyed files before you start

|              | P                                                                                   | Canadian Automotive<br>Toy Store                                                                                                    |                                                                                                    | Main Menu                                                                                                    | ● - □ ×                                                                                 |
|--------------|-------------------------------------------------------------------------------------|----------------------------------------------------------------------------------------------------|----------------------------------------------------------------------------------------------------|----------------------------------------------------------------------------------------------------|-----------------------------------------------------------------------------------------|
|              |                                                                                     | Accounts Receivable<br>Client Maintenance<br>Salesrep Maintenance                                                                                                    | Men                                                                                                    | u System M                                                                                                    | aintenance                                                                              |
|              |                                                                                     | State Maintenance Department Maintenance Client List Client by Salesrep List Sales Order Invoice Entry Print Invoice Print Unpaid Invoices by Date Inventory Management Product Maintancne Product List Product Sales by Department File Maintenance Clients Products Salesreps Departments States                                                                                 | Define functions ar<br>management.<br>First we <u>define the</u><br>the transactions to<br>Defi<br>run)<br>E Laye | id control access to<br><u>transactions</u> that a<br>the <u>menu structure</u><br>ine the transac<br>put/Define me | the system via Menu<br>re available to run, then add<br>ction (what to<br>enu structure |
|              |                                                                                     |                                                                                                    |                                                                                                    |                                                                                                    |                                                                                         |
| New Update L | PLUS<br>ogies LTD.<br>Jpdate<br>Files                                               | py Rename Delete                                                                                                    | Data Dictionary M<br>Define IO<br>Keys Procedure                                                                  | e Export<br>Import<br>Data                                                                                          | <ul> <li>● - □ ×</li> <li>Print</li></ul>                                               |
| N            | ame:                                                                                | Client Master File                                                                                                    |                                                                                                    | Last File C<br>2016/06/                                                                                             | Change:<br>1716:13-Jane                                                                 |
| D            | escription                                                                          | Client Master File                                                                                                    |                                                                                                    | 2024/08/                                                                                                    | 23 08:47-Devon                                                                          |
| Info F       | Physical F                                                                          | ile                                                                                                    |                                                                                                    |                                                                                                    | File Type                                                                               |
| Elements     | Fixed                                                                               | <ul> <li>✓ data/client</li> </ul>                                                                                                    |                                                                                                    | <b>E</b>                                                                                                    | Native File                                                                             |
| (            | Options                                                                             | 🔮 Lookup Table Names                                                                                                    |                                                                                                    | - D X                                                                                                    |                                                                                         |
|              | Group:<br><u>Iype:</u><br><u>Block Siz</u><br><u>Separato</u><br><u>T</u><br>D<br>a | <ul> <li>none-</li> <li>Global Dictionary}</li> <li>Application</li> <li>Client Master File (Client Master</li> <li>Department (Department file)</li> <li>Invoice Detail (Invoice Detail file)</li> <li>Product (Product File)</li> <li>Sales Rep (Sales Rep file)</li> <li>States (States / Provinces file)</li> <li>System</li> <li>Menu tree view (Menu Tree strees)</li> </ul> | er File)<br>le)<br>er File)<br>ucture)<br>Tramsaction defnitions)                                                 | Ø                                                                                                    | ion Control System                                                                      |

- Install and setup a database server if you don't already have one
  - Use the software/tools provided by the database vendor to install and set up the database server
  - We used <u>MariaDB</u> (free MySQL)
- Create a new database/schema on the server where the exported tables will go
  - Use database management software or command line tools provided by database server to create the database/schema
  - We used <u>MySQL Workbench</u>

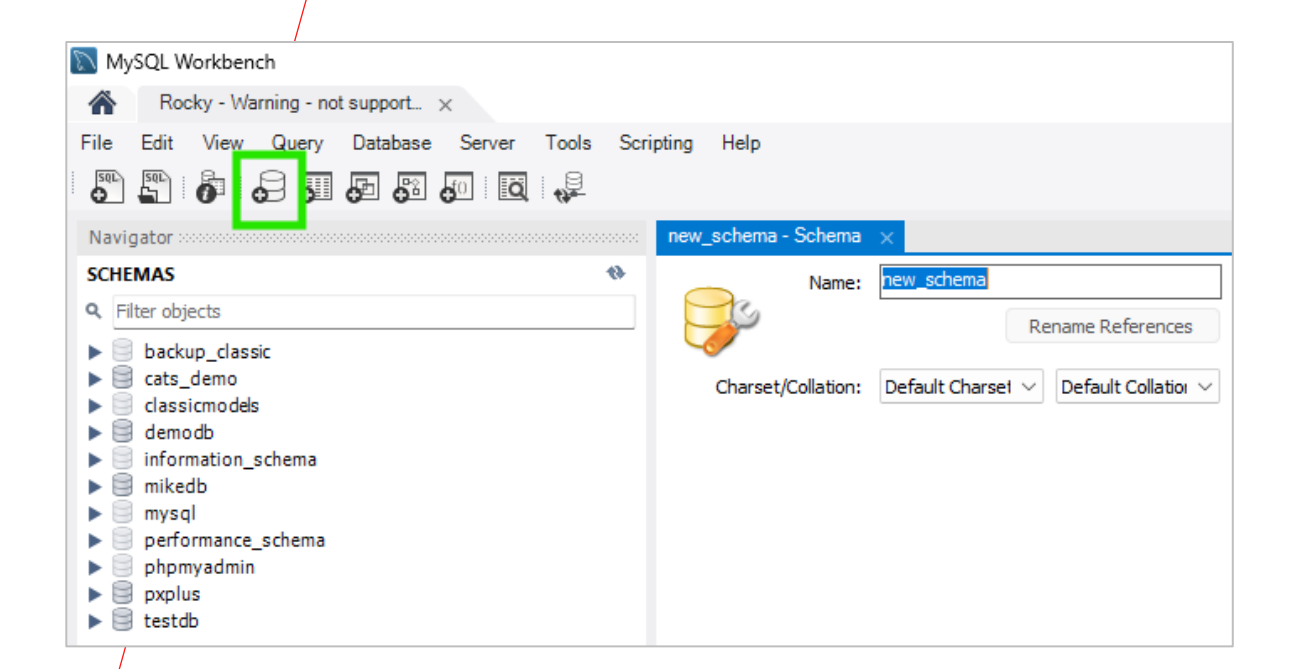

MariaDB

- May need to install database connector
  - [MYSQL], [DB2], and [OCI] interfaces all require a database connector
  - [ODB] requires a ODBC driver for the database and a data source name
- Working with MariaDB, we need [MYSQL] interface so must download <u>MySQL C Connector</u>
- Install/Extract library file (libmysql.dll/libmysqlclient.so) to PxPlus install directory
  - Use <u>System Analysis Tool</u> to test if [MYSQL] interface is working

| PxPlus 2024                                                                                                    |          | ×     | +          |               |          |   |
|----------------------------------------------------------------------------------------------------|----------|-------|------------|---------------|----------|---|
| ← → ↑ C                                                                                                    |          | Q     | › ··       | • PxPlu       | s 2024   | > |
| 🕀 New - 🔏 🕻                                                                                                    | ) (      | Ĩ     | ()         | ¢             | Ŵ        |   |
| Name                                                                                                    |          |       | 0          | Date modifi   | ied      |   |
| 🕲 libhpls.dll                                                                                                    |          |       | 2          | 2024-05-16    | 4:04 PM  |   |
| 🚯 libmysql.dll                                                                                                    |          |       | 2          | 2017-07-13    | 1:38 PM  |   |
| 🚯 libssl-3.dll                                                                                                    |          |       | 2          | 2024-04-09    | 3:11 PM  |   |
| 💼 license.rtf                                                                                                    |          |       | 2          | 024-02-27     | 4:19 PM  |   |
| 🥁 license.txt                                                                                                    |          |       | 2          | 2024-02-27    | 4:21 PM  |   |
| 1: ?lkkkkkkkkk                                                                                                    |          |       |            | 000 10 17     | 10.07 DM |   |
| SSL Test<br>External DB Test<br>ADO is supported.<br>ODBC is supported.<br>DB2 is supported.<br>DB2 is correctly setup.<br>Oracle is correctly setup.<br>MySQL is correctly setup.<br>PDF Test |          |       |            |               | •        |   |
| No issu                                                                                                    | es found | Possi | ble issues | found 📕 Issue | es found |   |
| Execute Save                                                                                                    |          |       |            |               | Liose    |   |

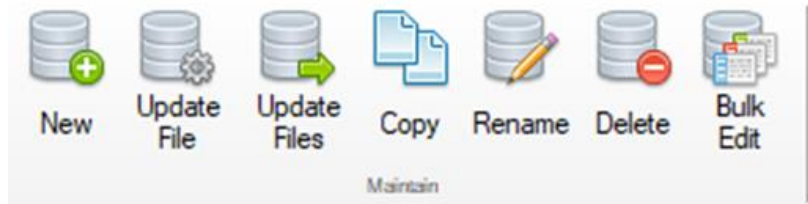

- Open the Data Dictionary
  - On the IDE, expand the Data Management category and click on Data Dictionary Maintenance
- Launch the Bulk Database Export Utility
  - In Data Dictionary Maintenance, click the Export button in the Database section of the top toolbar
- Input the connection information to connect to your database (in our case, MariaDB)
- Click the Load Tables button

|                                                                                                    | Define<br>Keys<br>Define                                                                                                    | IO<br>Procedure                                                                                                    | Ex Im                                                             | port Dat                                                                                                    | ta f                                                                                                    | Print                                                                                                    | 國                     | Sexport    | File                                                                                                    | ing                                       |
|----------------------------------------------------------------------------------------------------|----------------------------------------------------------------------------------------------------|----------------------------------------------------------------------------------------------------|-------------------------------------------------------------------|----------------------------------------------------------------------------------------------------|----------------------------------------------------------------------------------------------------|----------------------------------------------------------------------------------------------------|-----------------------|------------|----------------------------------------------------------------------------------------------------|-------------------------------------------|
|                                                                                                    | PLUS                                                                                                    | _                                                                                                    |                                                                   | Bulk Databas                                                                                                    | e Export                                                                                                    | Utility                                                                                                    |                       |            | 0 -                                                                                                    |                                           |
| arget Databas                                                                                                    | se                                                                                                    |                                                                                                    |                                                                   |                                                                                                    |                                                                                                    |                                                                                                    |                       |            |                                                                                                    |                                           |
| Database Type:                                                                                                    | MySQL ~                                                                                                    | Server Address: rock                                                                                                    | y.pvxplu                                                          | is.ca Datal                                                                                                    | base Name                                                                                                    | cats_dem                                                                                                    | 10                    |            | Create DB F                                                                                                    | ile                                       |
| User Name:                                                                                                    | XXXXXX                                                                                                    | Pass                                                                                                    | word:                                                             | XXXXXXXX                                                                                                    |                                                                                                    |                                                                                                    |                       |            |                                                                                                    |                                           |
|                                                                                                    | NONULLO                                                                                                    | =Y:NULLPADKEY=Y                                                                                                    |                                                                   |                                                                                                    |                                                                                                    |                                                                                                    | Loa                   | ad Tables  |                                                                                                    |                                           |
| Additional Option                                                                                                    | ns: INUNULLS                                                                                                    |                                                                                                    |                                                                   |                                                                                                    |                                                                                                    |                                                                                                    |                       |            |                                                                                                    |                                           |
| Additional Option                                                                                                    | Group                                                                                                    | Description                                                                                                    | In DB                                                             | File Type                                                                                                    | Validate                                                                                                    | DB Action                                                                                                    | า                     | Load Table | File Action                                                                                                    | ٦                                         |
| Additional Option                                                                                                    | Group                                                                                                    | Description                                                                                                    | In DB                                                             | File Type<br>Edit All>                                                                                                    | Validate                                                                                                    | DB Action                                                                                                    | ן<br>ב                | Load Table | File Action                                                                                                    | ר<br>ד                                    |
| Additional Option<br>Table                                                                                                    | Group<br>APPLICATION                                                                                                    | Description<br>Client Master File                                                                                                    | In DB                                                             | File Type<br>Edit All><br>Native                                                                                           | Validate                                                                                                    | DB Action<br>No action<br>No action                                                                                                    | ו<br>⊽<br>⊽           | Load Table | File Action<br>No action<br>No action                                                                                                    | ר<br>ד<br>ד                               |
| Additional Option<br>Fable<br>Client Master File<br>Clients                                                                                                    | Group<br>APPLICATION<br>APPLICATION                                                                                                    | Description<br>Client Master File<br>Client Master File                                                                                                    | In DB                                                             | File Type<br>Edit All><br>Native<br>Native                                                                                 | Validate                                                                                                    | DB Action<br>No action<br>No action<br>No action                                                                                            | ר<br>⊽<br>⊽           | Load Table | File Action<br>No action<br>No action<br>No action                                                                                            | ר<br>ד<br>ד                               |
| Additional Option<br>Fable<br>Client Master File<br>Clients<br>Department                                                                                       | Group<br>APPLICATION<br>APPLICATION<br>APPLICATION                                                                                      | Description<br>Client Master File<br>Client Master File<br>Department file                                                                                                    | In DB                                                             | File Type<br>Edit All><br>Native<br>Native<br>Native                                                                       | Validate                                                                                                    | DB Action<br>No action<br>No action<br>No action<br>No action                                                                               | n<br>▽<br>▽<br>▽      | Load Table | File Action<br>No action<br>No action<br>No action<br>No action                                                                               | ר<br>י<br>י                               |
| Additional Option<br>Fable<br>Client Master File<br>Clients<br>Department<br>nvoice Detail                                                                      | Group<br>APPLICATION<br>APPLICATION<br>APPLICATION<br>APPLICATION                                                                       | Description<br>Client Master File<br>Client Master File<br>Department file<br>Invoice Detail file                                                                                 | In DB                                                             | File Type<br>Edit All><br>Native<br>Native<br>Native<br>Native                                                             | Validate                                                                                                    | DB Action<br>No action<br>No action<br>No action<br>No action                                                                               | ו<br>ד<br>ד<br>ד<br>ד | Load Table | File Action<br>No action<br>No action<br>No action<br>No action                                                                               | ר<br>ק<br>ק<br>ק                          |
| Additional Option<br>Fable<br>Client Master File<br>Clients<br>Department<br>Invoice Detail<br>Invoice Header                                                   | Group<br>APPLICATION<br>APPLICATION<br>APPLICATION<br>APPLICATION<br>APPLICATION                                                        | Description<br>Client Master File<br>Client Master File<br>Department file<br>Invoice Detail file<br>Invoice Header File                                                          | In DB                                                             | File Type<br>Edit All><br>Native<br>Native<br>Native<br>Native<br>Native                                                   | Validate Validate                                                                                                    | DB Action<br>No action<br>No action<br>No action<br>No action<br>No action                                                                  | n                     | Load Table | File Action<br>No action<br>No action<br>No action<br>No action<br>No action                                                                  | ר<br>ק<br>ק<br>ק                          |
| Additional Option<br>Table<br>Client Master File<br>Clients<br>Department<br>nvoice Detail<br>nvoice Header<br>Menu tree view                                   | Group<br>APPLICATION<br>APPLICATION<br>APPLICATION<br>APPLICATION<br>APPLICATION<br>SYSTEM                                              | Description<br>Client Master File<br>Client Master File<br>Department file<br>Invoice Detail file<br>Invoice Header File<br>Menu Tree structure                                   | In DB                                                             | File Type<br>Edit All><br>Native<br>Native<br>Native<br>Native<br>Native<br>Native                                         | Validate Validate Validate                                                                                                    | DB Action<br>No action<br>No action<br>No action<br>No action<br>No action<br>No action                                                     | n                     | Load Table | File Action<br>No action<br>No action<br>No action<br>No action<br>No action<br>No action                                                     | 2<br>2<br>2<br>2<br>2<br>2<br>2<br>2      |
| Additional Option<br>Table<br>Client Master File<br>Clients<br>Department<br>nvoice Detail<br>nvoice Header<br>Vienu tree view<br>Product                       | Group<br>APPLICATION<br>APPLICATION<br>APPLICATION<br>APPLICATION<br>APPLICATION<br>SYSTEM<br>APPLICATION                               | Description<br>Client Master File<br>Client Master File<br>Department file<br>Invoice Detail file<br>Invoice Header File<br>Menu Tree structure<br>Product File                   | In DB                                                             | File Type<br>Edit All><br>Native<br>Native<br>Native<br>Native<br>Native<br>Native<br>Native<br>Native                     | Validate Validate Val | DB Action<br>No action<br>No action<br>No action<br>No action<br>No action<br>No action<br>No action                                        | ר                     | Load Table | File Action<br>No action<br>No action<br>No action<br>No action<br>No action<br>No action<br>No action                                        | ۲<br>۲<br>۲<br>۲<br>۲                     |
| Additional Option<br>Table<br>Client Master File<br>Clients<br>Department<br>nvoice Detail<br>nvoice Header<br>Menu tree view<br>Product<br>Sales Rep           | Group<br>APPLICATION<br>APPLICATION<br>APPLICATION<br>APPLICATION<br>APPLICATION<br>SYSTEM<br>APPLICATION<br>APPLICATION                | Description<br>Client Master File<br>Client Master File<br>Department file<br>Invoice Detail file<br>Invoice Header File<br>Menu Tree structure<br>Product File<br>Sales Rep file | In DB<br>X<br>X<br>X<br>X<br>X<br>X<br>X<br>X<br>X<br>X<br>X<br>X | File Type<br>Edit All><br>Native<br>Native<br>Native<br>Native<br>Native<br>Native<br>Native<br>Native<br>Native           | Validate Validate Val | DB Action<br>No action<br>No action<br>No action<br>No action<br>No action<br>No action<br>No action<br>No action                           |                       | Load Table | File Action<br>No action<br>No action<br>No action<br>No action<br>No action<br>No action<br>No action<br>No action                           | 2<br>2<br>2<br>2<br>2<br>2<br>2<br>2<br>1 |
| Additional Option<br>Table<br>Client Master File<br>Clients<br>Department<br>nvoice Detail<br>nvoice Header<br>Menu tree view<br>Product<br>Sales Rep<br>States | Group<br>APPLICATION<br>APPLICATION<br>APPLICATION<br>APPLICATION<br>APPLICATION<br>SYSTEM<br>APPLICATION<br>APPLICATION<br>APPLICATION | Description Client Master File Client Master File Department file Invoice Detail file Invoice Header File Menu Tree structure Product File Sales Rep file States / Provinces file | In DB                                                             | File Type<br>Edit All><br>Native<br>Native<br>Native<br>Native<br>Native<br>Native<br>Native<br>Native<br>Native<br>Native | Validate Validate Val | DB Action<br>No action<br>No action<br>No action<br>No action<br>No action<br>No action<br>No action<br>No action<br>No action<br>No action | 1                     | Load Table | File Action<br>No action<br>No action<br>No action<br>No action<br>No action<br>No action<br>No action<br>No action<br>No action<br>No action | ۲<br>م<br>م<br>م<br>م<br>م<br>م           |

- To prevent plain text login credentials and make it easier to change login credentials in the future:
  - Click the **Create DB File** button to create a database Link File
  - Modify DB Link File to use a global variable for the User Name and Password
  - Add definition of User and Password and an OPEN of the DB Link File to the START\_UP program
  - Password protect the START\_UP program

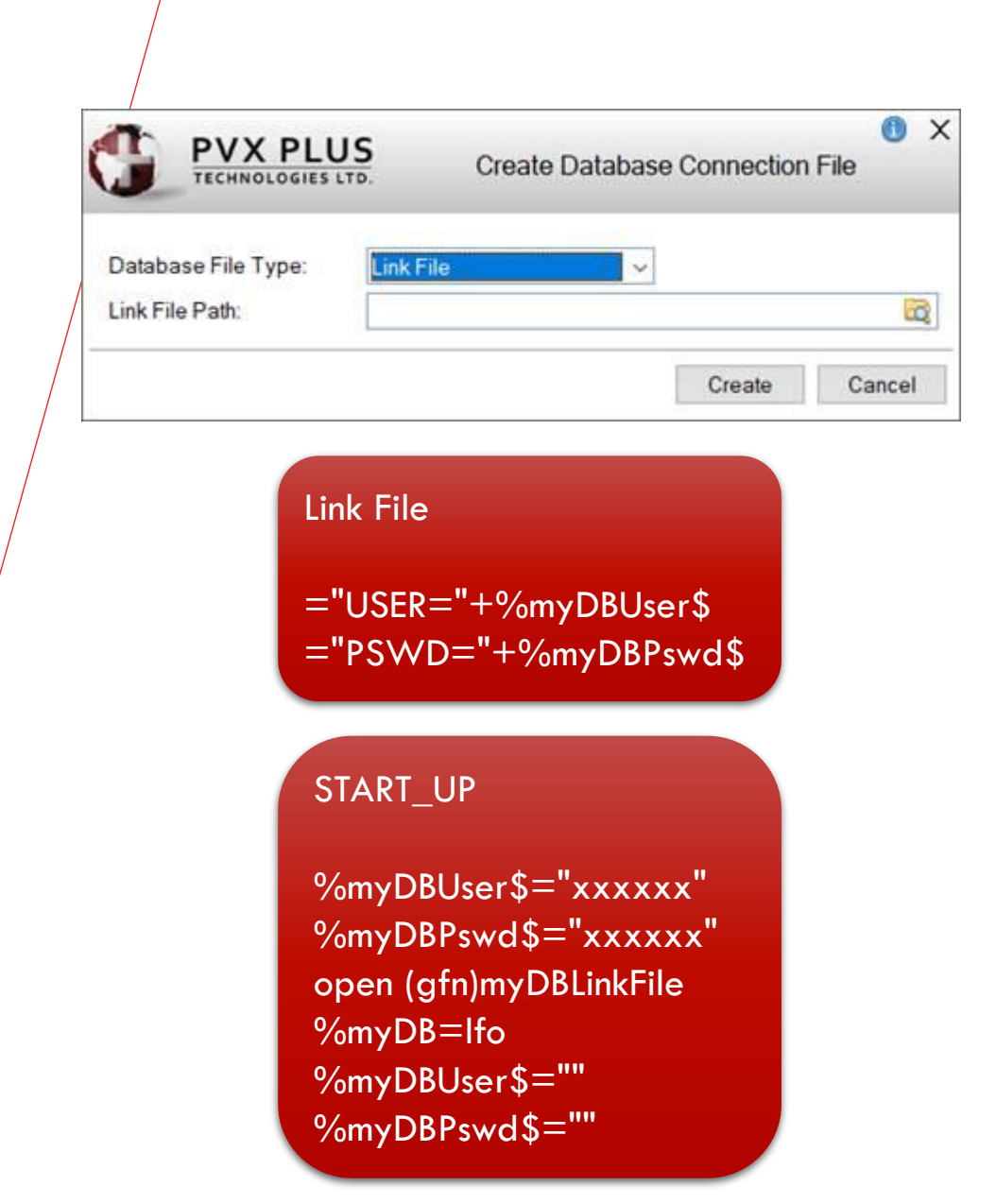

- Scroll through the list of tables from the data dictionary, and for all the tables you want to export:
  - Click the **Validate** check box to ensure that the data in the file matches the data definition
    - If not a match, fix the definition or the data so that they do match; otherwise, the database will display an error when trying to load the data
  - Select the **Create Table** option from the **DB Action** drop-down list to create the table in the database
  - Click the **Load Table** check box to copy the data from the PxPlus native file to the database table
  - Select the **Create Link File** option from the **File Action** drop-down list to create a Link File to the table in the database, overwriting the PxPlus native file

|                                    | PLUS             |                          |         | Bulk Database          | e Export  | Utility                    |            | 🕚 — 🗆 🗙        |
|------------------------------------|------------------|--------------------------|---------|------------------------|-----------|----------------------------|------------|----------------|
| Target Databas                     | e<br>MvSQL ~     | Server Address: rocky    | .pvxplu | s.ca Databa            | ase Name: | cats_demo                  |            | Create DB File |
| User Name: XXXXXX Password: XXXXXX |                  |                          |         |                        |           |                            |            |                |
| Additional Option                  | ns: NONULLS=     | Y;NULLPADKEY=Y           |         |                        |           | Los                        | ad Tables  |                |
| Table                              | Group            | Description              | In DB   | File Type<br>Edit All> | Validate  | DB Action<br>Create or Mi⊽ | Load Table | File Action    |
| Client Master File                 | APPLICATION      | Client Master File       | ×       | Native                 | _<br>     | Create Table▼              |            | Create Link f▼ |
| Clients                            | APPLICATION      | Client Master File       | ×       | Native                 | ¥         | Create Table▼              | ☑          | Create Link f▼ |
| Department                         | APPLICATION      | Department file          | ×       | Native                 | ⊡         | Create Table▼              | <b>⊻</b>   | Create Link f▼ |
| Invoice Detail                     | APPLICATION      | Invoice Detail file      | ×       | Native                 |           | Create Table▼              | <b>⊻</b>   | Create Link f▼ |
| Invoice Header                     | APPLICATION      | Invoice Header File      | ×       | Native                 | ¥         | Create Table▼              | <b>⊻</b>   | Create Link f▼ |
| Menu tree view                     | SYSTEM           | Menu Tree structure      | ×       | Native                 | ¥         | Create Table▼              | <b>⊻</b>   | Create Link f▼ |
| Product                            | APPLICATION      | Product File             | ×       | Native                 | <b>⊻</b>  | Create Table▼              |            | Create Link f▼ |
| Sales Rep                          | APPLICATION      | Sales Rep file           | ×       | Native                 | <b>⊻</b>  | Create Table▼              |            | Create Link f▼ |
| States                             | APPLICATION      | States / Provinces file  | ×       | Native                 | <b>⊻</b>  | Create Table▼              | <b>⊻</b>   | Create Link f▼ |
| Transaction definit                | SYSTEM           | Online Tramsaction defn  | ×       | Native                 | ☑         | Create Table▼              | I          | Create Link f▼ |
| Strip User/Pas                     | ssword from Link | Files and Prefix Entries |         |                        | Disab     | le Data Loss Wa            | rning 🦻    |                |
|                                    |                  |                          |         |                        |           | View Log                   | Apply      | Exit           |

- Make sure that the Strip User/Password from Link Files and Prefix Entries check box is selected
- Select the Disable Data Loss Warning check box to avoid a warning for each table exported
  - This is why we said earlier to backup your files so that you can always go back
- Click the Apply button to perform the export
  - When completed, a message box displays to list all the changes that were done

|                    | PLUS             |                          |         | Bulk Database | e Export  | Utility                   |            |                |
|--------------------|------------------|--------------------------|---------|---------------|-----------|---------------------------|------------|----------------|
| Target Databas     | e                |                          |         |               |           |                           |            |                |
| Database Type:     | MySQL ~          | Server Address: rocky    | .pvxplu | s.ca Datab    | ase Name: | cats_demo                 |            | Create DB File |
| User Name:         | XXXXXX           | Pass                     | word:   | XXXXXXX       |           |                           |            |                |
| Additional Option  | ns: NONULLS      | Y;NULLPADKEY=Y           |         |               |           | Lo                        | ad Tables  |                |
| Table              | Group            | Description              |         |               | Validate  |                           | Load Table | File Action    |
| I abic             |                  | Description              |         | Edit All>     |           | Create or Re <sup>▽</sup> |            | Create Link f▽ |
| Client Master File | APPLICATION      | Client Master File       | ×       | Native        | V         | Create Table▼             | Y          | Create Link f▼ |
| Clients            | APPLICATION      | Client Master File       | ×       | Native        | I         | Create Table▼             | I          | Create Link f▼ |
| Department         | APPLICATION      | Department file          | ×       | Native        |           | Create Table▼             | <b>⊻</b>   | Create Link f▼ |
| nvoice Detail      | APPLICATION      | Invoice Detail file      | ×       | Native        | <b>I</b>  | Create Table▼             | <b>⊻</b>   | Create Link f▼ |
| nvoice Header      | APPLICATION      | Invoice Header File      | ×       | Native        | <b>I</b>  | Create Table▼             | Ĭ          | Create Link f▼ |
| Menu tree view     | SYSTEM           | Menu Tree structure      | ×       | Native        | <b>⊻</b>  | Create Table▼             |            | Create Link f▼ |
| Product            | APPLICATION      | Product File             | ×       | Native        |           | Create Table▼             | <b>⊻</b>   | Create Link f▼ |
| Sales Rep          | APPLICATION      | Sales Rep file           | ×       | Native        | <b>⊻</b>  | Create Table▼             | <b>⊻</b>   | Create Link f▼ |
| States             | APPLICATION      | States / Provinces file  | ×       | Native        | I         | Create Table▼             | Ĭ          | Create Link f▼ |
| Fransaction defini | SYSTEM           | Online Tramsaction defn  | ×       | Native        | Y         | Create Table▼             | V          | Create Link f▼ |
| Strip User/Pas     | ssword from Link | Files and Prefix Entries |         |               | 🖌 Disab   | le Data Loss Wa           | rning 🦻    |                |

- Click the View Log button to view/save/print the log
  - If any errors occurred, more details can be found in the log
- Exit the Bulk Database Export Utility

|                                                                                                    | DGIES LTD.                                                                                                    |                                                                                                    |                                                                                                    | Bulk Database                                                                                                    | e Export                                                                                         | Utility                                                                                  |                                                                                               |                                                                                                    |
|----------------------------------------------------------------------------------------------------|----------------------------------------------------------------------------------------------------|----------------------------------------------------------------------------------------------------|----------------------------------------------------------------------------------------------------|----------------------------------------------------------------------------------------------------|--------------------------------------------------------------------------------------------------|------------------------------------------------------------------------------------------|-----------------------------------------------------------------------------------------------|----------------------------------------------------------------------------------------------------|
| Target Databas                                                                                                    | se                                                                                                    |                                                                                                    |                                                                                                    |                                                                                                    |                                                                                                  |                                                                                          |                                                                                               |                                                                                                    |
| Database Type:                                                                                                    | MySQL ~                                                                                                    | Data Source: rocky                                                                                                    | y.pvxplu:                                                                                                    | s.ca Datab                                                                                                    | ase Name                                                                                         | cats_demo                                                                                |                                                                                               | Create DE                                                                                                    |
| User Name:                                                                                                    | XXXXXX                                                                                                    | Pass                                                                                                    | word:                                                                                                    | XXXXXXX                                                                                                    |                                                                                                  |                                                                                          |                                                                                               |                                                                                                    |
| Additional Optior                                                                                                    | ns: NONULLS                                                                                                    | Y:NULLPADKEY=Y                                                                                                    |                                                                                                    |                                                                                                    |                                                                                                  |                                                                                          | Load Tables                                                                                   | 3                                                                                                    |
| Tabla                                                                                                    | Group                                                                                                    | Description                                                                                                    |                                                                                                    | Filo Turo                                                                                                    | Validato                                                                                         |                                                                                          | Teel                                                                                          | phia Eila Acti                                                                                                    |
| Table                                                                                                    | Group                                                                                                    | Description                                                                                                    |                                                                                                    | Edit All>                                                                                                    |                                                                                                  | No action                                                                                |                                                                                               | No actio                                                                                                    |
| Client Master File                                                                                                    | APPLICATION                                                                                                    | Client Master File                                                                                                    | <b>~</b>                                                                                                    | MySQL Link                                                                                                    |                                                                                                  | No Action                                                                                | ▼ □                                                                                           | No actio                                                                                                    |
| Clients                                                                                                    | APPLICATION                                                                                                    | Client Master File                                                                                                    | <b>V</b>                                                                                                    | MySQL Link                                                                                                    |                                                                                                  | No Action                                                                                | ▼ □                                                                                           | No actio                                                                                                    |
| Department                                                                                                    | APPLICATION                                                                                                    | Department file                                                                                                    | <b>V</b>                                                                                                    | MySQL Link                                                                                                    |                                                                                                  | No Action                                                                                | ▼ □                                                                                           | No actio                                                                                                    |
| Invoice Detail                                                                                                    | APPLICATION                                                                                                    | Invoice Detail file                                                                                                    | <b>~</b>                                                                                                    | MySQL Link                                                                                                    |                                                                                                  | No Action                                                                                | ▼ □                                                                                           | No actio                                                                                                    |
| Invoice Header                                                                                                    | APPLICATION                                                                                                    | Invoice Header File                                                                                                    | <b>V</b>                                                                                                    | MySQL Link                                                                                                    |                                                                                                  | No Action                                                                                | •                                                                                             | No actio                                                                                                    |
| Menu tree view                                                                                                    | SYSTEM                                                                                                    | Menu Tree structure                                                                                                    | <b>V</b>                                                                                                    | MySQL Link                                                                                                    |                                                                                                  | No Action                                                                                | ▼ □                                                                                           | No actio                                                                                                    |
| Product                                                                                                    | APPLICATION                                                                                                    | Product File                                                                                                    | <b>V</b>                                                                                                    | MySQL Link                                                                                                    |                                                                                                  | No Action                                                                                | •                                                                                             | No actio                                                                                                    |
| Sales Rep                                                                                                    | APPLICATION                                                                                                    | Sales Rep file                                                                                                    | <ul> <li></li> <li></li> </ul>                                                                                                    | MySQL Link                                                                                                    |                                                                                                  | No Action                                                                                | •                                                                                             | No actio                                                                                                    |
| States                                                                                                    | APPLICATION                                                                                                    | States / Provinces file                                                                                                    |                                                                                                    | MySQL Link                                                                                                    |                                                                                                  | No Action                                                                                | ▼ <u> </u>                                                                                    | No actio                                                                                                    |
|                                                                                                    |                                                                                                    |                                                                                                    |                                                                                                    |                                                                                                    |                                                                                                  | ViewL                                                                                    | ADI                                                                                           | nlv E                                                                                                    |
|                                                                                                    |                                                                                                    |                                                                                                    |                                                                                                    |                                                                                                    |                                                                                                  | View L                                                                                   | og App                                                                                        | ply E                                                                                                    |
| Export da<br>1. Valida<br>2. Replac                                                                                                    | tabase Lo<br>te file (<br>e databas                                                                                                    | g - by Devon ru<br>data/client) fo<br>e table record                                                                                                    | in 20<br>or: C<br>for:                                                                                                    | 24/08/23 12<br>lient Maste<br>Client_Mas                                                                                                    | :21<br>r File<br>ter_Fi                                                                          | ViewLo                                                                                   | Page:                                                                                         | ely E                                                                                                    |
| Export da<br>1. Valida<br>2. Replac<br>3. Load d<br>demo                                                                                                    | tabase Lo<br>te file (<br>e databas<br>lata from                                                                                                    | g - by Devon ru<br>data/client) fo<br>e table record<br>file (data/clie                                                                                                    | un 20<br>or: C<br>for:<br>ent)                                                                                                    | 24/08/23 12<br>lient Maste<br>Client_Mas<br>for: Client                                                                                                    | :21<br>r File<br>ter_Fi<br>_Maste                                                                | View Lo<br>le in:<br>r_File i                                                            | Page:<br>[MySQL]c                                                                             | = 1<br>cats_demc<br>SQL]cats_                                                                                                    |
| Export da<br>1. Valida<br>2. Replac<br>3. Load d<br>demo<br>4. Create<br>o                                                                                      | tabase Lo<br>te file (<br>e databas<br>lata from<br>: link fil                                                                                           | g - by Devon ru<br>data/client) fo<br>e table record<br>file (data/clie<br>e (data/client)                                                                                                    | in 20<br>or: C<br>for:<br>ent)<br>for                                                                                                    | 24/08/23 12<br>lient Maste<br>Client_Mas<br>for: Client<br>: Client_Ma                                                                                                    | :21<br>r File<br>ter_Fi<br>_Maste<br>ster_F                                                      | ViewL<br>le in:<br>r_File i<br>ile in:                                                   | Page:<br>[MySQL]c<br>In: [MyS<br>[MySQL]                                                      | r 1<br>cats_demo<br>SQL]cats_<br>cats_dem                                                                                                    |
| Export da<br>1. Valida<br>2. Replac<br>3. Load d<br>demo<br>4. Create<br>o<br>5. Valida                                                                         | tabase Lo<br>te file (<br>databas<br>lata from<br>e link fil<br>te file (                                                                                | g - by Devon ru<br>data/client) fo<br>e table record<br>file (data/clie<br>e (data/client)<br>data/client) fo                                                                                 | in 20<br>pr: C<br>for:<br>ent)<br>for<br>for<br>cor: C                                                                                                    | 24/08/23 12<br>lient Maste<br>Client_Mas<br>for: Client<br>: Client_Ma<br>lients                                                                                           | :21<br>r File<br>ter_Fi<br>_Maste<br>ster_F                                                      | ViewLine in:                                                                             | Page:<br>[MySQL]c<br>In: [MyS<br>[MySQL]                                                      | river the second second |
| Export da<br>1. Valida<br>2. Replac<br>3. Load d<br>demo<br>4. Create<br>5. Valida<br>6. Create                                                                 | tabase Lo<br>te file (<br>e databas<br>lata from<br>link fil<br>te file (<br>e database                                                                  | g - by Devon ru<br>data/client) fo<br>e table record<br>file (data/clie<br>e (data/client)<br>data/client) fo<br>table record f                                                               | in 20<br>pr: C<br>for:<br>ent)<br>for<br>pr: C<br>for: C                                                                                                    | 24/08/23 12<br>lient Maste<br>Client_Mas<br>for: Client<br>: Client_Ma<br>lients<br>Clients in:                                                                            | :21<br>r File<br>ter_Fi<br>_Maste<br>ster_F<br>[MySQ                                             | ViewL<br>le in:<br>r_File i<br>ile in:<br>L]cats_c                                       | Page:<br>[MySQL]c<br>in: [MyS<br>[MySQL]                                                      | s 1<br>cats_demo<br>SQL]cats_<br>cats_dem                                                                                                    |
| Export da<br>1. Valida<br>2. Replac<br>3. Load d<br>demo<br>4. Create<br>5. Valida<br>6. Create<br>7. Load d                                                    | tabase Lo<br>te file (<br>e databas<br>lata from<br>e link fil<br>te file (<br>e database<br>lata from                                                   | g - by Devon ru<br>data/client) fo<br>e table record<br>file (data/client)<br>data/client) fo<br>table record f<br>file (data/client)                                                         | in 20<br>or: C<br>for:<br>ent)<br>for<br>or: C<br>for: C<br>for:<br>ent)                                                                                                    | 24/08/23 12<br>lient Maste<br>Client_Mas<br>for: Client<br>: Client_Ma<br>lients<br>Clients in:<br>for: Client                                                             | :21<br>r File<br>ter_Fi<br>_Maste<br>ster_F<br>[MySQ<br>s in:                                    | View Line in:<br>r_File in:<br>L]cats_c<br>[MySQL]c                                      | Page:<br>[MySQL]cc<br>[m: [MyS<br>[MySQL]<br>[MySQL]<br>demo<br>cats_dem                      | r 1<br>cats_demo<br>SQL]cats_<br>cats_dem                                                                                                    |
| Export da<br>1. Valida<br>2. Replac<br>3. Load d<br>demo<br>4. Create<br>5. Valida<br>6. Create<br>7. Load d<br>8. Create                                       | tabase Lo<br>te file (<br>e databas<br>lata from<br>the file (<br>e database<br>lata from<br>e link fil                                                  | g - by Devon ru<br>data/client) fo<br>e table record<br>file (data/clie<br>e (data/client)<br>data/client) fo<br>table record f<br>file (data/clie<br>e (data/client)                         | un 20<br>por: C<br>for:<br>ent)<br>for<br>for: C<br>for:<br>ent)<br>for<br>for                                                                                                    | 24/08/23 12<br>lient Maste<br>Client_Mas<br>for: Client<br>: Client_Ma<br>lients<br>Clients in:<br>for: Client<br>: Clients i                                              | :21<br>r File<br>ter_Fi<br>_Maste<br>ster_F<br>[MySQ<br>s in:<br>n: [My                          | ViewL<br>le in:<br>r_File i<br>ile in:<br>L]cats_c<br>[MySQL]c<br>SQL]cats               | Page:<br>Page:<br>[MySQL]c<br>In: [MyS<br>[MySQL]<br>demo<br>cats_demo<br>s_demo              | r 1<br>cats_demo<br>SQL]cats_<br>cats_dem                                                                                                    |
| Export da<br>1. Valida<br>2. Replac<br>3. Load d<br>demo<br>4. Create<br>5. Valida<br>6. Create<br>7. Load d<br>8. Create<br>9. Valida                          | tabase Lo<br>te file (<br>e databas<br>lata from<br>te file (<br>e database<br>lata from<br>e link fil<br>te file (                                      | g - by Devon ru<br>data/client) fo<br>e table record<br>file (data/client)<br>data/client) fo<br>table record f<br>file (data/client)<br>data/client)<br>data/client)                         | un 20<br>por: C<br>for: c<br>ent)<br>for: C<br>for: c<br>for: c<br>f | 24/08/23 12<br>lient Maste<br>Client_Mas<br>for: Client<br>: Client_Ma<br>lients<br>Clients in:<br>for: Client<br>: Clients i<br>: Clients i                               | :21<br>r File<br>ter_Fi<br>_Maste<br>ster_F<br>[MySQ<br>s in:<br>n: [My<br>nt                    | ViewL<br>le in:<br>r_File i<br>ile in:<br>L]cats_c<br>[MySQL]cats                        | Page:<br>Page:<br>[MySQL]cc<br>in: [MyS<br>[MySQL]<br>demo<br>cats_demo<br>s_demo             | r 1<br>cats_demo<br>GQL]cats_<br>cats_dem                                                                                                    |
| Export da<br>1. Valida<br>2. Replac<br>3. Load d<br>demo<br>4. Create<br>5. Valida<br>6. Create<br>7. Load d<br>8. Create<br>9. Valida<br>10. Repla             | tabase Lo<br>te file (<br>e databas<br>lata from<br>the file (<br>database<br>lata from<br>the file (<br>te file (<br>te file (                          | g - by Devon ru<br>data/client) fo<br>e table record<br>file (data/clie<br>e (data/client)<br>data/client) fo<br>table record f<br>file (data/client)<br>data/department<br>se table record   | un 20<br>for: C<br>for: c<br>for: c<br>for: c<br>for: c<br>for: for<br>for for<br>for d<br>for d<br>for d<br>for d                                                                                                    | 24/08/23 12<br>lient Maste<br>Client_Mas<br>for: Client<br>: Client_Ma<br>lients<br>Clients in:<br>for: Client<br>: Clients i:<br>r: Departmen                             | :21<br>r File<br>ter_Fi<br>ster_F<br>[MySQ<br>s in:<br>n: [My<br>nt<br>t in:                     | ViewL<br>le in:<br>r_File i<br>ile in:<br>[MySQL]<br>SQL]cats<br>[MySQL]                 | Page:<br>Page:<br>[MySQL]c<br>In: [MyS<br>[MySQL]<br>demo<br>cats_demo<br>cats_demo           | no                                                                                                    |
| Export da<br>1. Valida<br>2. Replac<br>3. Load d<br>demo<br>4. Create<br>5. Valida<br>6. Create<br>7. Load d<br>8. Create<br>9. Valida<br>10. Repla<br>11. Load | tabase Lo<br>te file (<br>ata from<br>ata from<br>the file (<br>ata file (<br>ata from<br>a link fil<br>te file (<br>ata from<br>a link fil<br>te file ( | g - by Devon ru<br>data/client) fo<br>e table record<br>file (data/client)<br>data/client) fo<br>table record f<br>file (data/client)<br>data/department<br>se table record<br>file (data/dep | in 20<br>for: C<br>for: c<br>for: c<br>for: c<br>for: c<br>for: for<br>t) for<br>t) for<br>t) for                                                                                                    | 24/08/23 12<br>lient Maste<br>Client_Mas<br>for: Client<br>: Client_Ma<br>lients<br>Clients in:<br>for: Client<br>: Clients i<br>: Clients i<br>: Departmen<br>ent) for: D | :21<br>r File<br>ter_Fi<br>_Maste<br>ster_F<br>[MySQ<br>s in:<br>n: [My<br>nt<br>t in:<br>epartm | ViewL<br>le in:<br>r_File j<br>ile in:<br>L]cats_c<br>[MySQL]cats<br>[MySQL]c<br>ent in: | Page:<br>Page:<br>[MySQL]c<br>In: [MyS<br>[MySQL]<br>demo<br>cats_dem<br>cats_dem<br>cats_dem | no<br>cats_dem<br>cats_dem<br>cats_dem<br>no<br>cats_dem                                                                                                    |

Now if you look in the data dictionary, the files ٠ exported will display MySQL Link File as File Type

Now if we open our Cats demo, it will work as ٠ before but the data is in the MariaDB database

| ГО                               | C C                        | <b>PVX PLUS</b><br>TECHNOLOGIES LTD.                            |                                          |                                                                                                    |                  |                                                         | 0                                                         | — 🗆 X               |
|----------------------------------|----------------------------|-----------------------------------------------------------------|------------------------------------------|----------------------------------------------------------------------------------------------------|------------------|---------------------------------------------------------|-----------------------------------------------------------|---------------------|
| SES                              |                            | New Update Update C<br>Link Files                               | Copy Rename Delete                       | Define<br>t Keys                                                                                                    | IO<br>Procedure  | rt 🔍<br>rt Data                                         | Print Export                                              | t File<br>Splitting |
|                                  |                            | Name:<br>Description:                                           | Client Master File<br>Client Master File |                                                                                                    |                  | Last File Ch<br>2016/06/17<br>Last Physic<br>2016/06/27 | ange:<br>7 16:13-Jane<br>al Update:<br>7 13:56-Mike King  | 1                   |
|                                  | In                         | fo Physical                                                     | File                                     |                                                                                                    |                  |                                                         | File Type                                                 |                     |
|                                  | E                          | e <u>m</u> ents                                                 | ✓ data/client                            |                                                                                                    |                  | Þ                                                       | MySQL Link File                                           | <u> </u>            |
| files<br>ile Type<br>k as<br>ase |                            | Group:<br>Group:<br>Jype:<br>Block Siz<br>Separato<br>T<br>Cano | Lookup Table Names                       | lient Master File)<br>er File)<br>ment file)<br>ce Detail file)<br>oice Header File)<br>e)<br>(ep file)<br>vinces file)<br>nu Tree structure)<br>ns (Online Tramsacti | – C              | x                                                       | None<br>on Control System<br>n <u>W</u> RITE/UPDATE<br>ic |                     |
|                                  |                            | Тоу                                                             | Store<br>Client ID: 032475               |                                                                                                    |                  | nance                                                   |                                                           |                     |
| Client Maintenance (Custom Ir    | nformation)                | General                                                         | Name:<br>Address:                        | Brewster Lighting<br>5998 Dusty Circle                                                                                                    |                  |                                                         |                                                           |                     |
| Credit Used                      | 0                          | Accounting                                                      | Address:<br>City:                        | Methlakahtla                                                                                                    |                  |                                                         |                                                           |                     |
| Alternate Contact                | Joe Blow<br>(555) 123-4567 | Invoices                                                        | Zip/Postal Code:                         | V1M 6Z2                                                                                                    | Phone Number:    | (778) 555                                               | -3834                                                     |                     |
|                                  |                            |                                                                 | State / Province:                        | BC ⊽                                                                                                    | Phone Extension: |                                                         |                                                           |                     |
| BRIDGING THE PAST                | AND THE FUTURE             |                                                                 | Country:                                 | Canada                                                                                                    | Contact Name:    | Rebecca                                                 | Mitchell                                                  | E <u>x</u> it       |
|                                  | The menoroke               |                                                                 |                                          |                                                                                                    |                  |                                                         |                                                           |                     |